#### iPod classic nano4th のリジューム設定について

この度は、PIE iPod インターフェイス UNI-iPD/V MK-2 -Non-iOSバージョンをご購入頂きまして、有難うございます。 早速ですが、ご使用になられる iPodモデルが classic nano4th(第4世代)の場合には、ミュージックビデオのリジューム設定が必要になりますので、設定方法 をご案内いたします。 UNI-iPD/VMK-2-non-ios にてミュージックビデオのプロパティー設定にて 再生の位置を記憶 にチェックを入れませんと、リジューム 機能が動作いたしませんので、御注意ください。 これは、iPod classic nano4th のみ(他のモデルは必要ありません)が有するアップル社の指定機能ですので、ご了解ください。

単曲(ミュージックビデオ)設定方法

iPod classic nano4th(以下 iPod と記載)を i-Tunes 接続し、ミュージックビデオの曲を選択し、右クリックでメニュー画面を開きます。

| 「ファイル(E) 編集(E) 表                    | ಕ್≪) ಎ   | и-пи | (C) Store( <u>S</u> ) 詳細(A) ヘルプ(H                                              | )        |                               |                     |              |             | iTunes           |       |                                | - Z X                     |
|-------------------------------------|----------|------|--------------------------------------------------------------------------------|----------|-------------------------------|---------------------|--------------|-------------|------------------|-------|--------------------------------|---------------------------|
|                                     | •        |      | 4 <u> </u>                                                                     | 0        |                               |                     |              |             | <b>Ú</b>         |       |                                | クレイリストを検索                 |
| ライブラリ                               | <b>^</b> |      | ✓ 名前                                                                           | _        | 時間 アーティスト                     | アルバム                | ジャンル         | <b>∠</b> −ト | 再生回数             |       |                                | iTunes サイドバー              |
| 🎵 ミュージック                            |          | 1    | 🗹 Addicted To You (UP-IN 📮                                                     | Ping 🔻   | 5:30 宇多田ヒカル                   |                     | J-Pop        |             | 104              |       | ▲                              | * Addicted to You [1]     |
| ■ ムービー                              |          | 2    | ✓ Baby                                                                         | Ū.       | 3:40 Justin Bieber & Ludacris |                     | ポップ          |             | 42               |       | 0                              | Utada Hikaru SINGLE C···· |
| 🖵 テレビ番組                             |          | 3    | ✓ BALLAD ~名もなき恋のうた~                                                            |          | 5:23 alan                     |                     | J-Pop        |             | 109              |       |                                | 宇多田ヒカル                    |
| Podcast                             | 20       | 4    | 🖌 Be My Last                                                                   |          | 4:28 宇多田ヒカル                   | •                   | J-Pop        |             | 89               |       |                                | Caluta !                  |
| App                                 | 5        | 5    | ✓ Beautiful                                                                    |          | 4:20 Bobby Brown              |                     | レゲエ          |             | 1                |       |                                | 控箭                        |
| <sup>()</sup> () ラジオ                |          | 6    | Boom Boom Pow                                                                  | <b></b>  | 3:34 Black Eyed Peas          |                     | ヒップホップ/      |             | 4                |       |                                |                           |
| //                                  |          | 7    | ✓ Bottle Pop                                                                   |          | 3:04 The Pussycat Dolls       |                     | Pop          |             | 3                |       |                                |                           |
| STORE                               |          | 8    | <ul> <li>Brave vibration</li> </ul>                                            |          | 3:41 土屋アンナ                    |                     | ロック          |             | 4                |       |                                |                           |
| ITunes Store                        |          | 9    | <ul> <li>Broken Strings</li> </ul>                                             |          | 4:24 James Morrison & Nell    |                     | Pop          |             | 4                |       |                                |                           |
| CQ Ping                             |          | 10   | ✓ BUMP BUMP! feat.VERBAL(m-fl                                                  | o) 📮     | 4:16 BoA                      |                     | J-Pop        |             | 4                |       |                                |                           |
| ■2 購入したもの                           |          | 11   | 🗹 Can You Keep A Secret?                                                       | <u> </u> | 5:16 宇多田ヒカル                   |                     | J-Pop        |             | 5                |       |                                |                           |
| ≣) kaname_iPhone 上                  | で購       | 12   | <ul> <li>Celebration</li> </ul>                                                | <u> </u> | 3:41 Madonna                  |                     | ポップ          |             | 73               |       |                                |                           |
| 🗐 kubotakaname ()) if               | iPad     | 13   | ✓ Circus                                                                       | Ţ.       | 3:34 Britney Spears           |                     | Pop          |             | 238              |       |                                |                           |
| 🗐 kubotakaname ()) if               | iPhon    | 14   | ✓ CLAP & LOVE                                                                  | Ţ.       | 3:32 絢香                       |                     | J-Pop        |             | 188              |       |                                |                           |
| ⇒ 久保田 要のiPod                        | d上       | 15   | Closer (Director's Cut)                                                        | <b></b>  | 4:07 Ne-Yo                    |                     | R&B/Soul     |             | 6                |       |                                |                           |
| ↓ ダウンロード                            |          | 16   | ✓ COLORS                                                                       | -        | 3:58 宇多田ヒカル                   |                     | J-Pop        |             | 5                |       |                                |                           |
| デバイス                                |          | 17   | Come Away With Me                                                              | <u> </u> | 3:12 Norah Jones              |                     | ボーカル         |             | 2                |       |                                |                           |
| ▶ 🗖 kaname1202 🕅                    | a a I    | 18   | Come Back To Me                                                                | -        | 4:24 Utada                    |                     | Pop          |             | 186              |       |                                |                           |
|                                     |          | 19   | <ul> <li>Complicated (Avril's Cut)</li> </ul>                                  |          | 4:12 Avril Lavigne            |                     | ロック          |             | 26               |       |                                |                           |
| GENIUS                              |          | 20   | ✓ Crazy 4 U                                                                    | <u> </u> | 4:17 19田米禾                    | feel                | J-Pop        |             | 4                |       |                                |                           |
| 898 Genius                          |          | 21   | ✓ Dani California                                                              | <u> </u> | 4:48 Red Hot Chill Peppers    | The Videos          | オルタナティフ      |             | 3                |       |                                |                           |
| プレイリスト                              |          | 22   | ✓ Doesn't Mean Anything                                                        | <u> </u> | 5:14 Alicia Keys              |                     | R88/ソワル      |             | 3                |       |                                |                           |
| 😂 iTunes DJ                         |          | 23   | ✓ Don't Touch Me (Throw □                                                      | CLEAN    | 3:41 Busta Rhymes             |                     | ヒッフホッフ/      |             | 7                |       |                                |                           |
| 🔹 90 年代ミュージック                       | ,        | 24   | V Everybody                                                                    | -        | 4:44 JAY'ED                   |                     | R8B/ソウル      |             | 3                |       |                                |                           |
| Avril Lavigne                       |          | 25   | ✓ Everything                                                                   | <u> </u> | 7:10 MISIA                    |                     | J-Pop        |             | 37               |       |                                |                           |
| 🕸 BoA                               |          | 26   | ✓ Fifteen                                                                      |          | 5:06 Taylor Swift             |                     | ホッフ → →      |             | 103              |       |                                | アーティストや友達をフォ              |
| The Boyz II Men                     |          | 27   | Garden reat. DJ KAORI, Diggy-i                                                 | M L      | 5:32 May J.                   |                     | M            |             | 21               |       |                                | ローして、Ping で彼らのアク          |
| T FXILE                             |          | 28   | V Grimena                                                                      | ų<br>E   | 3:49 Avril Lavigne            |                     | ハツノ<br>1 P== |             | 223              |       |                                | ティビティをチェックしましょ            |
| A ZARD                              |          | 29   | Goodbye Happiness                                                              | ų –      | 5:55 Utada Hikaru             |                     | J-Pop        |             | 8                |       |                                | Э.                        |
| 25 77 X                             |          | 30   | M HEART STATION                                                                |          | 4:41 十つ田にカル                   | zł.                 | J-Pop        |             | 5                |       |                                |                           |
|                                     |          | 31   | Heaveniy days                                                                  | -        | 9:30 #/J9#61%                 | Confessions On a Da | J-P0p        |             | 1                |       |                                |                           |
| 幸 カノゴ へ<br>流 カーペ ループ                |          | 32   | <ul> <li>Hung op</li> <li>I'm Not a Girl Not Vet a Woman</li> </ul>            |          | 3:48 Britney Spearc           | Conressions on a ba | ポップ          |             | 214              |       |                                |                           |
| 100 パーハンダース<br>※ とつだいい              |          | 24   | <ul> <li>Tim Not a Girl, Not ret a wolital</li> <li>If the With You</li> </ul> |          | 3:40 britley spears           |                     |              |             | 214              |       |                                |                           |
| ⇒ トニンルト文法                           |          | 35   | V I believe                                                                    | -        | 3.52 Avril Cavigno<br>4.56 输振 |                     | 1-Pop        |             | 133              |       |                                |                           |
| 学 クランクショ来                           |          | 36   | <ul> <li>I Don't Wanna See You Cry</li> </ul>                                  | -        | 4:22 Silie Nernaard           |                     | 3400         |             | 135              |       |                                |                           |
| 1/2 J/2 U                           |          | 37   | ✓ I Gotta Feeling                                                              | EXPLICIT | 4:58 Black Eved Peas          |                     | ポップ          |             | - 5              |       |                                |                           |
| \$\$₹ 1°97.25<br>\$\$\$ 1.5=\$1.5 1 |          | 38   | ✓ If U Seek Amy                                                                |          | 3:45 Britney Spears           |                     | ポップ          |             | 114              |       |                                |                           |
| 10 FY70-F                           |          | 39   | ✓ invitation                                                                   |          | 4:11 些联门D                     |                     | 1-Pop        |             | 1                |       |                                |                           |
| QF ミュージックビナオ                        | •        | 40   | ✓ It's all Love!                                                               |          | 5:04 倖田來未 ×misono             |                     | J-Pop        |             | 117              |       |                                |                           |
| 全利音                                 |          | 41   | ✓ It's Alright It's OK                                                         |          | 3:09 Ashley Tisdale           |                     | ポップ          |             | 5                |       |                                |                           |
| ☆ 綾香                                |          | 42   | ✓ Jewelry day                                                                  |          | 5:34 絢香                       |                     | J-Pop        |             | 122              |       |                                |                           |
| ☆ 最近冉生した項目                          | 1        | 43   | ✓ Jewelry day                                                                  |          | 5:34 絢香                       |                     | J-Pop        |             | 5                |       |                                |                           |
| ☆ 最近追加した項目                          | 1        | 44   | ✓ Joy                                                                          |          | 4:19 BONNIE PINK              |                     | J-Pop        |             | 6                |       |                                |                           |
| ≣J) alan                            |          | 45   | ✓ Just Dance                                                                   |          | 4:10 Lady GaGa & Colby O      |                     | ダンス          |             | 74               |       |                                |                           |
| Be yonce                            |          | 46   | ✓ Just Stand Up! (Live)                                                        |          | 4:38 Beyoncé, Mary J. Blig    |                     | ポップ          |             | 12               |       |                                |                           |
| Britney Spears                      |          | 47   | ✓ Lick me                                                                      | <b>P</b> | 3:39 倖田來未                     |                     | J-Pop        |             | 74               |       |                                |                           |
| Chage&aska                          |          | 48   | ✓ LIFE                                                                         | <b>.</b> | 5:12 キマグレン                    |                     | J-Pop        |             | 4                |       |                                |                           |
| 🗐 ບເບເ 🅼                            |          | 49   | ✓ Like Toy Soldiers                                                            | Ū.       | 5:27 Eminem                   |                     | Hip Hop/Rap  |             | 1                |       | •                              |                           |
| + 2 2                               |          |      |                                                                                | _        |                               |                     | _            | 332 本のミュージッ | のビデオ / 1 日 / 17. | 77 GB |                                | 1 38                      |
|                                     | 0        |      |                                                                                |          |                               |                     |              |             |                  |       | <del>م</del> 0005 <del>م</del> |                           |
| 1 XX - F                            | i lune:  |      | Microsoft Excel                                                                | - Bo     |                               |                     |              |             |                  |       | 📢 😫 Kana 🚽                     | 🔨 🌌 🔍 1053                |

## メニュー画面から、プロパティー を選択します。

| 「ファイル(E) 編集(E) 表示(∀) コ                                                                                                    | ントロール | √( <u>C</u> ) Store( <u>S</u> ) 詳細( <u>A</u> ) ヘルブ                | )( <u>Н</u> )  |                              |                     |             |           | iTunes           |         |                                |
|----------------------------------------------------------------------------------------------------|-------|-------------------------------------------------------------------|----------------|------------------------------|---------------------|-------------|-----------|------------------|---------|--------------------------------|
|                                                                                                    |       | ф <u>С</u>                                                        | ) <b>=</b> (0) |                              |                     |             |           | Ú.               |         | Q-7レイリストを検索                    |
| ライブラリ                                                                                                    | A     | ✓ 名前                                                              | _              | 時間 アーティスト                    | アルバム                | ジャンル        | レート       | 再生回数             |         | iTunes サイドバー                   |
| 🎜 ミュージック                                                                                                    | 1     | 🗹 Addicted To You (UP-IN                                          | "Addicted To   |                              | 在                   | J-Pop       |           | 104              |         | Addicted to You [U…            |
| 🔲 4-6-                                                                                                    | 2     | ✓ Baby –                                                          |                |                              | <u> </u>            | ポップ         |           | 42               |         | Utada Hikaru SINGLE C…         |
| 🖵 テレビ番組                                                                                                    | 3     | ✓ BALLAD ~名もなき恋のうう                                                | Ping           |                              |                     | J-Pop       |           | 109              |         | 宇多田ヒカル                         |
| Podcast 20                                                                                                    | 4     | Be My Last                                                        | 投稿             |                              |                     | J-Pop       |           | 89               |         |                                |
| 🗛 App 🛛 💿                                                                                                    | 5     | ✓ Beautiful                                                       | アーティストコ        | プロフィールを表示                    |                     | レゲエ         |           | 1                |         |                                |
| <sup>™</sup> ラジオ                                                                                                    | 6     | ✓ Boom Boom Pow -                                                 | 未再生としてマ        |                              | _                   | ヒップホップ/     |           | 4                |         |                                |
| STORE                                                                                                    | 7     | Bottle Pop                                                        | 2012-2         | •                            |                     | Рор         |           | 3                |         |                                |
| 🛱 iTunes Store                                                                                                    | 0     | Brave vibration                                                   |                |                              |                     | Dop         |           | 4                |         |                                |
| Q Ping                                                                                                    | 10    | <ul> <li>BLIMP BLIMPL feat VERBAL</li> </ul>                      | Windows エクス    | プローラで表示                      |                     | 1-Pop       |           | 4                |         |                                |
| ≣♪ 購入したもの                                                                                                    | 11    | Can You Keen & Secret?                                            | アルバムアートワ       | 1ークを入手する                     | _                   | 1-Pop       |           | 5                |         |                                |
| kaname_iPhone 上で購                                                                                                    | 12    | ✓ Celebration                                                     | 再生回数をりや        | 19h                          |                     | ポップ         |           | 73               |         |                                |
| ∋) kubotakaname Ø iPad                                                                                                    | 13    | ✓ Circus                                                          | ファイルを統合…       |                              |                     | Pop         |           | 238              |         |                                |
| 🗊 kubotakaname Ø iPhon                                                                                                    | 14    | ✓ CLAP & LOVE                                                     | プレイリストに追       | ha                           | •                   | J-Pop       |           | 188              |         |                                |
| ⇒ 久保田 要のiPod上…                                                                                                    | 15    | ✓ Closer (Director's Cut)                                         | プレイリストに表       | 示                            | •                   | R&B/Soul    |           | 6                |         |                                |
| ↓ ダウンロード                                                                                                    | 16    | ✓ COLORS                                                          | כצ-            |                              |                     | J-Pop       |           | 5                |         |                                |
|                                                                                                    | 17    | ✓ Come Away With Me                                               | 選択した項目の        | )チェックマークをはずす                 |                     | ボーカル        |           | 2                |         |                                |
|                                                                                                    | 18    | ✓ Come Back To Me                                                 | 並べ替えフィーノ       | しドを適用                        | •                   | Рор         |           | 186              |         |                                |
| 🕨 👩 Kaname1202 🔝 🖨                                                                                                    | 19    | 🗹 Complicated (Avril's Cut) 🚽                                     |                | 4:12 AVril Lavigne           |                     | ロック         |           | 26               |         |                                |
| GENIUS                                                                                                    | 20    | ✓ Crazy 4 U                                                       | Ū.             | 4:17 倖田來未                    | feel                | J-Pop       |           | 4                |         |                                |
| 🖓 Genius                                                                                                    | 21    | 🗹 Dani California                                                 |                | 4:48 Red Hot Chili Peppers   | The Videos          | オルタナティブ     |           | 3                |         |                                |
| -712/11715                                                                                                    | 22    | 🗹 Doesn't Mean Anything                                           | <b></b>        | 5:14 Alicia Keys             |                     | R&B/ソウル     |           | 3                |         |                                |
| Di Tunes D1                                                                                                    | 23    | 🗹 Don't Touch Me (Throw                                           | CLEAN          | 3:41 Busta Rhymes            |                     | ヒップホップ/     |           | 7                |         |                                |
| <ul> <li>indition bio</li> <li>indition bio</li> <li>ind</li></ul> | 24    | Everybody                                                         | Ū.             | 4:44 JAY'ED                  |                     | R&B/ソウル     |           | 3                |         |                                |
| 🎄 Avril Lavigne                                                                                                    | 25    | Everything                                                        | <u> </u>       | 7:10 MISIA                   |                     | J-Pop       |           | 37               |         |                                |
| BoA                                                                                                    | 26    | ✓ Fifteen                                                         |                | 5:06 Taylor Swift            |                     | ポップ         |           | 103              |         | アーティストや友達をフォ                   |
| A Boyz II Men                                                                                                    | 27    | Garden feat. DJ KAORI, Digg                                       | gy-M 🖵         | 5:32 May J.                  |                     | ボッブ         |           | 21               |         | ローして、Ping で彼らのアク               |
| A FYI F                                                                                                    | 28    | Girlfriend                                                        | <u> </u>       | 3:49 Avril Lavigne           |                     | ボッフ         |           | 223              |         | ティビティをチェックしましょ                 |
|                                                                                                    | 29    | Goodbye Happiness                                                 | Ļ              | 5:55 Utada Hikaru            |                     | J-Pop       |           | 8                |         | 7.                             |
| A TIS                                                                                                    | 30    | HEART STATION                                                     | <u> </u>       | 4:41 于今田ビカル                  | 77                  | J-Pop       |           | 5                |         |                                |
| ネックハ<br>ネ オフラーフ                                                                                                    | 31    | neaveniy days                                                     | ų –            | 4:38 新小型第日化<br>E-23 Madaaaa  |                     | J-Pop       |           | 1                |         |                                |
| 幸 カノゴ ハ<br>売 カーペーカーブ                                                                                                    | 32    | <ul> <li>Hung op</li> <li>I'm Not a Cirl Not Vet a Wor</li> </ul> |                | 3:48 Britbey Spearc          | Confessions on a ba | ポップ         |           | 214              |         |                                |
| 幸 カーベンターム                                                                                                    | 33    | The With You                                                      |                | 3:50 Druley opears           |                     | パック<br>ロック  |           | 214              |         |                                |
| ☆ イマクレン<br>売 5=2005支油(                                                                                                    | 35    | ✓ Thelieve                                                        | -              | 3.52 Avni Lavigne<br>4.56 绚泰 |                     | 1-Pop       |           | 133              |         |                                |
| 12 クリンツショ来<br>11 コゴカロ                                                                                                    | 36    | <ul> <li>I Don't Wanna See You Crv.</li> </ul>                    |                | 4:22 Silie Nergaard          |                     | ジャズ         |           | 133              |         |                                |
| A Lutton                                                                                                    | 37    | ✓ I Gotta Feeling                                                 |                | 4:58 Black Eved Peas         |                     | ポップ         |           | 5                |         |                                |
| wr 119720<br>Ar ka≓ticek                                                                                                    | 38    | ✓ If U Seek Amy                                                   |                | 3:45 Britney Spears          |                     | ポップ         |           | 114              |         |                                |
| * 1970-F                                                                                                    | 39    | ✓ invitation                                                      |                | 4:11 柴咲コウ                    |                     | J-Pop       |           | 1                |         |                                |
| ☆ <1->>>>C) 7 U                                                                                                    | 40    | ✓ It's all Love!                                                  |                | 5:04 倖田來未 ×misono            |                     | J-Pop       |           | 117              |         |                                |
| \$P\$ ****                                                                                                    | 41    | ✓ It's Alright It's OK                                            | <b></b>        | 3:09 Ashley Tisdale          |                     | ポップ         |           | 5                |         |                                |
| ☆ 段音<br>★ 長に声生! 5番日                                                                                                    | 42    | ✓ Jewelry day                                                     | <b></b>        | 5:34 絢香                      |                     | J-Pop       |           | 122              |         |                                |
| ■ 取加再主した項目                                                                                                    | 43    | 🗹 Jewelry day                                                     |                | 5:34 絢香                      |                     | J-Pop       |           | 5                |         |                                |
|                                                                                                    | 44    | ✓ Joy                                                             | <b></b>        | 4:19 BONNIE PINK             |                     | J-Pop       |           | 6                |         |                                |
| =) Revense                                                                                                    | 45    | ✓ Just Dance                                                      | Ţ.             | 4:10 Lady GaGa & Colby O     |                     | ダンス         |           | 74               |         |                                |
| =) Pritrau Spaars                                                                                                    | 46    | <ul> <li>Just Stand Up! (Live)</li> </ul>                         | <b></b>        | 4:38 Beyoncé, Mary J. Blig   |                     | ポップ         |           | 12               |         |                                |
| =J - bridney opears                                                                                                    | 47    | Lick me                                                           | <u> </u>       | 3:39 倖田來未                    |                     | J-Pop       |           | 74               |         |                                |
| =) runayexaska                                                                                                    | 48    | ✓ LIFE                                                            | -              | 5:12 キマグレン                   |                     | J-Pop       |           | 4                |         |                                |
| =1, 1010                                                                                                    | • 49  | <ul> <li>Like Toy Soldiers</li> </ul>                             | <u> </u>       | 5:27 Eminem                  |                     | Hip Hop/Rap |           | 1                |         | •                              |
| +                                                                                                    | -     |                                                                   | _              |                              |                     | _           | 332 本のミュー | ジックビデオ / 1 日 / 1 | 7.77 GB |                                |
| 🛃 スタート 🔰 🔞 iTune                                                                                                    | es    |                                                                   |                |                              |                     |             |           |                  |         | <br>般 🗳 🥔 😰 сарь 🖓 文 🧱 👿 10:52 |

プロパティー の オプション を選択しますと、下記画面が現れます。

|                      | ורים-וענ | ↓( <u>C</u> ) Store( <u>5</u> ) 詳細( <u>A</u> ) ヘルプ( <u>H</u> ) |          |                                | iTunes                              |          |                                 |
|----------------------|----------|----------------------------------------------------------------|----------|--------------------------------|-------------------------------------|----------|---------------------------------|
|                      |          | ab (C) ab)                                                     |          |                                |                                     | 0-714    | 1121を検索                         |
|                      |          | -                                                              |          |                                |                                     | (destri  | 771-212.                        |
| ライブラリ                | A        | ✓ 名前                                                           |          | 時間 アーティスト アル                   | ム ジャンル レート 再生回数                     |          | iTunes サイドバー                    |
| 🎜 ミュージック             | 1        | 🗹 Addicted To You (UP-IN 🖵 🌘                                   | Ring 🔽   | 5:30 宇多田ヒカル                    | J-Pop 104                           | <b>A</b> | Addicted to You [U              |
| - 4-e-               | 2        | 🗸 Baby                                                         |          | 3:40 Justin Bieber & Ludacris  | ポップ 42                              |          | Utada Hikaru SINGLE C…          |
| 🛄 テレビ番組              | 3        | ✔ BALLAD ~名もなき恋のうた~                                            |          | 5:23 alan                      | 3-Pop 109                           | 1        | 字多田ヒカル                          |
| Podcast 20           | 4        | 🗹 Be My Last                                                   | <u> </u> | 4:28 宇多田ヒカル                    | 3-Pop 89                            |          |                                 |
| 🗛 App 🛛 💿            | 5        | 🗹 Beautiful                                                    | Ţ.       | 4:20 Bobby Brown               | レゲエ 1                               |          |                                 |
| ′№ ラジオ               | 6        | Boom Boom Pow                                                  | Ţ.       | 3:34 Black Eyed Peas           | ヒッブホッブ/ 4                           |          |                                 |
| CTORE                | 7        | ✓ Bottle Pop                                                   |          | 3:04 The Pussycat Dolls        | le iTunes                           |          |                                 |
| iTupes Store         | 8        | ✓ Brave vibration                                              | -        | 3:41 土屋アンナ                     | 梅田 「住宅」 ビデナ (注注)がな オブジョン 野村司 アートローク |          |                                 |
| O Ping               | 9        | Broken Strings                                                 | <u> </u> | 4:24 James Morrison & Nell     |                                     |          |                                 |
| 三) 購入したもの            | 10       | BUMP BUMP! reat.VERBAL(m-rio)                                  |          | 4:16 BOA                       |                                     |          |                                 |
|                      | 12       | Can You Keep A Secret?                                         | <u> </u> | 5:16 十9曲ビルル<br>2:41 Madama     | -100% & AL +100%                    |          |                                 |
| Kubotakapame /D iPad | 12       | Celebration                                                    | -        | 3:41 Madulilla                 | / / JP:                             |          |                                 |
| kubotakaname () iPad | 14       |                                                                | -        | 3:34 bridley spears            |                                     |          |                                 |
|                      | 15       | Closer (Director's Cut)                                        | -        | 4:07 Ne-Vo                     | メディアの種類(M): ミュージックドデオ               |          |                                 |
|                      | 16       |                                                                |          | 3:58 字多田と力山                    |                                     |          |                                 |
| ♦ 9/90 - P           | 17       | Come Away With Me                                              |          | 3:12 Norab Jones               |                                     |          |                                 |
| デバイス                 | 18       | ✓ Come Back To Me                                              |          | 4:24 Utada                     |                                     |          |                                 |
| 🕨 👩 kaname1202 💷 🤤   | 19       | ✓ Complicated (Avril's Cut)                                    |          | 4:12 Avril Lavigne             |                                     |          |                                 |
| GENIUS               | 20       | ✓ Crazy 4 U                                                    |          | 4:17 倖田來未 feel                 | □ 停止時間①: 530.163                    |          |                                 |
| an Genius            | 21       | ✓ Dani California                                              |          | 4:48 Red Hot Chili Peppers     |                                     |          |                                 |
|                      | 22       | 🗹 Doesn't Mean Anything                                        | <b>P</b> | 5:14 Alicia Keys               |                                     |          |                                 |
| 701925               | 23       | 🗹 Don't Touch Me (Throw 🖵 [                                    | CLEAN    | 3:41 Busta Rhymes              |                                     |          |                                 |
| e nunes DJ           | 24       | Everybody                                                      | Ţ.       | 4:44 JAY'ED                    | 「キャップレスアルバムの一部(の)                   |          |                                 |
|                      | 25       | <ul> <li>Everything</li> </ul>                                 |          | 7:10 MISIA                     |                                     |          |                                 |
| Avril Lavigne        | 26       | ✓ Fifteen                                                      |          | 5:06 Taylor Swift              |                                     |          |                                 |
| Se BOA               | 27       | 🗹 Garden feat. DJ KAORI,Diggy-M.                               | 🖵        | 5:32 May J.                    |                                     |          | ーティストマ及達とフォー<br>-して Pingで彼らのアクー |
| Soyz II Men          | 28       | ✓ Girlfriend                                                   | Ţ.       | 3:49 Avril Lavigne             |                                     | <br>デ-   | ビティをチェックしましょ                    |
| EXILE                | 29       | Goodbye Happiness                                              | -        | 5:55 Utada Hikaru              |                                     |          | 5.                              |
| Se ZARD              | 30       | HEART STATION                                                  | Ţ.       | 4:41 宇多田ヒカル                    | J-Pop 5                             |          |                                 |
|                      | 31       | <ul> <li>heavenly days</li> </ul>                              | <b></b>  | 4:38 新垣結衣 そ6                   | J-Pop 1                             |          |                                 |
|                      | 32       | ✓ Hung Up                                                      | <b>P</b> | 5:27 Madonna Con               | ssions On a Da #y7 1                |          |                                 |
| ☆ カーベンターズ            | 33       | ✓ I'm Not a Girl, Not Yet a Woman                              |          | 3:48 Britney Spears            | ポップ 214<br>                         |          |                                 |
| 🌣 キマグレン              | 34       | ✓ I'm With You                                                 | -        | 3:52 Avril Lavigne             | D99 13                              |          |                                 |
| ☆ クラジック音楽            | 35       | V I Delleve                                                    | ų –      | 4:55 前明合<br>4:22 City Newscard |                                     |          |                                 |
| ログクロ                 | 36       | V I Cotta Seeling                                              |          | 4:22 Silje Nergaard            | ンヤハ 1<br>ポップ E                      |          |                                 |
| トップ 25               |          | ▼ I Gotta Feeling □                                            | EXPLICIT | 4:50 Bidtk Eyeu Peas           | パックノ つ<br>ポップ 114                   |          |                                 |
| 登 トップレート             | 30       |                                                                | -        | 4-11 些时半口户                     |                                     |          |                                 |
| ♀ ミュージックビデオ ⊙        | 40       | V It's all ovel                                                |          | 5:04 倖田本未 xmisono              | 1-Pon 117                           |          |                                 |
| 🛱 絢香                 | 41       | ✓ It's Alright It's OK                                         |          | 3:09 Ashley Tisdale            |                                     |          |                                 |
| ☆ 綾香                 | 42       | ✓ Jewelry day                                                  |          | 5:34 絢香                        | 1-Pon 122                           |          |                                 |
| ☆ 最近再生した項目           | 43       | ✓ Jewelry day                                                  |          | 5:34 絢香                        | 3-Pop 5                             |          |                                 |
| ☆ 最近追加した項目           | 44       | ✓ Joy                                                          |          | 4:19 BONNIE PINK               | 3-Pop 6                             |          |                                 |
| ≣⊅ alan              | 45       | ✓ Just Dance                                                   |          | 4:10 Lady GaGa & Colby O       | ダンス 74                              |          |                                 |
| Be yonce             | 46       | 🗹 Just Stand Up! (Live)                                        | <b>.</b> | 4:38 Beyoncé, Mary J. Blig     | ポップ 12                              |          |                                 |
| Britney Spears       | 47       | ✓ Lick me                                                      | Ţ.       | 3:39 倖田來未                      | J-Pop 74                            |          |                                 |
| 🗐 chage&aska         | 48       | ✓ LIFE                                                         |          | 5:12 キマグレン                     | J-Pop 4                             |          |                                 |
|                      | 49       | ✓ Like Toy Soldiers                                            | Ţ.       | 5:27 Eminem                    | Hip Hop/Rap 1                       | *        |                                 |
| + >4 🗢 🖂             |          |                                                                |          |                                | 332 本のミュージックビデオ / 1 日 / 17.77 GB    |          | A 26                            |
| 🦺 スタート 🛛 🙆 iTune     | es       | 🔯 Microsoft Excel                                              |          |                                |                                     | CAPS 49  | < 🔀 👿 10:52                     |

再生位置を記憶 に チェックマーク を入れ OK ボタンを押します。 数秒で、設定変更が行われます。 完了しましたら、 iPod と iーTunes を同期させます。 iPod を同期させませんと、設定が変更になりませんので、御注意下さい。

### 複数曲(ミュージックビデオ)を一括で設定変更する 設定方法

PgD

&

iPod classic nano4th(以下 iPod と記載) を i-Tunes 接続し、ミュージックビデオのリスト画面にします。

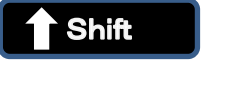

ボタンを押し、全ての楽曲を選択します。

| ファイル(E) 編集(E) 表                       | 表示(⊻) コン | /トロール( <u>⊂</u> | ) Store( <u>5</u> ) 詳細( <u>A</u> ) へ) | ルプ(日)      |                           |      |            |                | iTunes                     |     |                                                                                                    | IBX       |
|---------------------------------------|----------|-----------------|---------------------------------------|------------|---------------------------|------|------------|----------------|----------------------------|-----|----------------------------------------------------------------------------------------------------|-----------|
|                                       | *        |                 | *                                     | ○ 40       |                           |      |            |                | Ś                          |     | Q・ブレイリストを検索                                                                                                    |           |
| ライブラリ                                 | <b>A</b> |                 | / 名前                                  |            | 時間 アーティスト                 | アルバム | ジャンル       | レート            | 再生回数                       |     | iTunes ታ                                                                                                    | イドバー      |
| 🎵 ミュージック                              |          | 284             | かたちあるもの                               | 📮 (Ping 💌  | 4:15 柴咲コウ                 |      | J-Pop      |                |                            |     | 💄 iTunes Ping には、 選択                                                                                                    | 内容に一致するも  |
| 🔲 ムービー                                |          | 285             | きみにしか聞こえない                            | 📮 (Ping 🔻  | 4:41 DREAMS COME TRUE     |      | J-Pop      |                | 106                        |     | のが見つかりませんで                                                                                                    | した。       |
| 🛄 テレビ番組                               |          | 286             | きみにしか聞こえない                            | 📮 Ping 🔻   | 4:41 DREAMS COME TRUE     |      | J-Pop      |                |                            |     |                                                                                                    |           |
| 💮 Podcast                             | 20       | 287             | きみにしか聞こえない                            | 📮 (Ping 🔽  | 4:41 DREAMS COME TRUE     |      | J-Pop      |                |                            |     |                                                                                                    |           |
| 🖂 App                                 | 5        | 288             | ずっと好きだった                              | 📮 (Ping 💌  | 5:17 斉藤和義                 |      | J-Pop      |                |                            |     |                                                                                                    |           |
| 📡 ラジオ                                 |          | 289             | その先へ                                  | 📮 (Ping 💌  | 4:55 DREAMS COME TRUE     |      | ポップ        |                |                            |     |                                                                                                    |           |
| STORE                                 |          | 290             | ■ ニホンノミカターネバダカラ                       | Ping 🗸     | 4:55 矢島美容室                |      | J-Pop      |                |                            |     |                                                                                                    |           |
| iTupes Store                          |          | 291             | ニホンノミカターネバダカラ                         | Ping V     | 4:55 矢島美容室                |      | J-Pop      |                |                            |     |                                                                                                    |           |
| © Ping                                |          | 292             | ニホンノミカターネハタカラ…                        | Ping V     | 4:55 天島美谷室                |      | J-Pop      |                |                            |     |                                                                                                    |           |
| ■▶ 購入したもの                             |          | 293             | 2+00F                                 | L Ping     | 6:23 FUNKY MONKEY BABYS   |      | J-Pop      |                |                            |     |                                                                                                    |           |
| ≡D kaname iPhone h                    | トア====   | 294             | しんだしの台<br>- キャサーホレフィ                  |            | /:20 EXILE                |      | J-Pop      |                |                            |     |                                                                                                    |           |
| ≡) kubotakaname Ø                     | iPad     | 295             | Sa – K5Ewoh woh I                     | Ping       | 18:00 小田和正                |      | 9/6800     |                |                            |     |                                                                                                    |           |
| ≡) kubotakaname Ø                     | iPhon    | 297             | まう君がいない                               | Ping       | 6:08 ELINKY MONKEY BABYS  |      | 1-Pop      |                |                            |     |                                                                                                    |           |
| ID 久保田 裏のiPo                          | nd E     | 298             | = 652がいない                             | Ping       | 6:08 FUNKY MONKEY BABYS   |      | 1-Pop      |                |                            |     |                                                                                                    |           |
| ↓ ダウンロード                              |          | 299             | もう君がいない                               | Ping V     | 6:08 FUNKY MONKEY BABYS   |      | J-Pop      |                |                            |     |                                                                                                    |           |
|                                       |          | 300             | 愛NEED                                 | Ping V     | 2:51 キマグレン                |      | ポップ        |                |                            |     |                                                                                                    |           |
| 5/4/2                                 |          | 301             |                                       | Ping 🗸     | 4:08 GReeeeN              |      | J-Pop      |                |                            |     |                                                                                                    |           |
| kaname1202                            |          | 302             |                                       | Ping 🗸     |                           |      | J-Pop      |                |                            |     |                                                                                                    |           |
| GENIUS                                |          | 303             | 影                                     | Ping 🗸     | 4:24 柴咲コウ                 |      | J-Pop      |                |                            |     |                                                                                                    |           |
| 🆧 Genius                              |          | 304             | 影                                     | 📮 Ping 🔻   | 4:24 柴咲コウ                 |      | J-Pop      |                |                            |     |                                                                                                    |           |
| -11.7117 k                            |          | 305             | 影                                     | 📮 (Ping 💌  | 4:24 柴咲コウ                 |      | J-Pop      |                |                            |     |                                                                                                    |           |
| S iTunes D1                           |          | 306             | 永遠                                    | 📮 (Ping 🔻  | 4:33 BoA                  |      | J-Pop      |                |                            |     |                                                                                                    |           |
| 高 on 年代Sa ージック                        | h        | 307             | 懐かしい未来 ~longin                        | 📮 Ping 🔻   | 6:17 alan                 |      | J-Pop      |                |                            |     |                                                                                                    |           |
| 🛱 Avril Lauigne                       |          | 308             | ■気分上々↑↑                               | 📮 (Ping 🔽  | 3:59 mihimaru GT          |      | J-Pop      |                |                            |     |                                                                                                    | 友達をフォー    |
| A BoA                                 |          | 309             | 貴方の恋人になりたい                            | 📮 (Ping 💌  | 5:38 阿部真央                 |      | J-Pop      |                |                            |     | ーーーーーーーーーーーーーーーーーーーーーーーーーーーーーーーーーーーー                                                                                                    | こ1月500アシー |
| A Boyz II Men                         |          | 310             | 久遠の河                                  | Ping 🗸     | 4:37 alan                 |      | J-Pop      |                |                            |     | ) i = j i = j i = |           |
| A FYILE                               |          | 311             | 銀河                                    | Ping V     | 4:39 MISIA                |      | J-Pop      |                |                            |     |                                                                                                    |           |
| ARD ARD                               |          | 312             | □ 空唄<br>                              | Ping V     | 4:25 alan                 |      | J-Pop      |                |                            |     |                                                                                                    |           |
|                                       |          | 313             | <br>                                  | L Ping     | 5:06 祠香                   |      | J-Pop      |                |                            |     |                                                                                                    |           |
|                                       |          | 314             |                                       | Ping V     | 5:06 制管                   |      | J-Pop      |                |                            |     |                                                                                                    |           |
| 章 カーパンターズ<br>高 カーパンターズ                |          | 212             | 드다가<br>타까모호                           |            | - D:UD 和時間<br>- E:27 コゴカロ |      | J-Pop      |                |                            |     |                                                                                                    |           |
| む キマガレン                               |          | 317             | ● 手をつたごう                              | Ping       | 5.44 絢秀                   |      | Pop        |                |                            |     |                                                                                                    |           |
| あ カラシック音楽                             |          | 318             | - チェンホビン<br>- 手をつなごう                  | Ping V     |                           |      | Pop        |                |                            |     |                                                                                                    |           |
| ユブクロ                                  |          | 319             | 手をつなごう                                | Ping V     | 5:44 絢香                   |      | Pop        |                |                            |     |                                                                                                    |           |
| 森 L) ブロ<br>谷 トップ 25                   |          | 320             | 睡蓮花                                   | Ping V     | 7:22 湘南乃風                 |      | レゲエ        |                |                            |     |                                                                                                    |           |
| ☆ トップレート                              |          | 321             | ■誰かの願いが叶うころ                           | Ping 🗸     | 4:41 宇多田とカル               |      | J-Pop      |                |                            |     |                                                                                                    |           |
| ☆ ミュージックドデオ                           | •        | 322             | ■ 伝えたい事がこんなある                         | 📮 Ping 🔻   | 6:19 INFINITY 16 welcome  |      | ポップ        |                |                            |     |                                                                                                    |           |
| 谷 絢香                                  |          | 323             | 夢を味方に                                 | 📮 (Ping 💌  | 4:25 絢香                   |      | J-Pop      |                |                            |     |                                                                                                    |           |
| ↓ 約0                                  |          | 324             | 無題                                    | 📮 (Ping 🔻  | 1:44                      |      |            |                |                            |     |                                                                                                    |           |
| ↓ ↓ ↓ ↓ ↓ ↓ ↓ ↓ ↓ ↓ ↓ ↓ ↓ ↓ ↓ ↓ ↓ ↓ ↓ | 3        | 325             | 明日への讃歌                                | 📮 🥑 Ping 🔻 | 5:05 alan                 |      | J-Pop      |                |                            |     |                                                                                                    |           |
| み 最近追加した項目                            | 3        | 326             |                                       | 📮 (Ping 💌  | 8:30 GReeeeN              |      |            |                |                            |     |                                                                                                    |           |
| ≡) alan                               |          | 327 [           | ◎ 恋する瞳は美しい                            | 📮 (Ping 🔻  | 4:42 Superfly             |      |            |                |                            |     |                                                                                                    |           |
| ED Be vonce                           |          | 328             | 蕾(つぼみ)                                | 📮 Ping 🔻   | 6:01 コブクロ                 |      | J-Pop      |                |                            |     |                                                                                                    |           |
| Britney Spears                        |          | 329             | 15の夜                                  | Ping V     | 4:19 Scott Murphy         |      | <u>לעם</u> |                |                            |     |                                                                                                    |           |
| ≡) chage&aska                         |          | 330             |                                       | Ping V     | 3:36 Britney Spears       |      | ボッブ        |                |                            |     |                                                                                                    |           |
| ענטנ ל≣                               | U        | 331             | 366 H ∽ Wish Version ∽                | Ping V     | 10:33 HY                  |      | 092        |                |                            |     |                                                                                                    |           |
|                                       |          | 332             | 4 Minutes                             |            | 4:05 Madonna              |      | Рор        | A              |                            |     | <b>V</b>                                                                                                    |           |
| + 36 5                                |          | _               |                                       | _          |                           |      |            | 主 332 本中 324 本 | ルミュージックビナオ / 1 日 / 17.40 ( | ati |                                                                                                    | - M - M - |
| 🛃 🕹 🕹 🕹                               | @ iTunes |                 | 🛛 💽 Microsoft E                       | Excel - Bo |                           |      |            |                |                            |     | 🖦 📢 🗛 😂 🥔 😰 🛤 🗘                                                                                                    | (11:32)   |

## 右クリック から メニュー画面を開き 、プロパティー を選択します。

| 「ファイル(E) 編集(E) 表示(V) I  | シトロール( | (C) Store(S) 詳細(A) へ、           | ルプ(田)      |                         |      |       |                | iTunes           |                    |       |                          | . e x   |
|-------------------------|--------|---------------------------------|------------|-------------------------|------|-------|----------------|------------------|--------------------|-------|--------------------------|---------|
|                         |        | nto (                           |            |                         |      |       |                | Ś                |                    |       | Q- ブレイリストを検索             |         |
| ライブラリ                   | A      | ✓ 名前                            |            | 時間 アーティスト               | アルバム | ジャンル  | レート            | 再生回数             |                    |       | iTunes サイドパー             |         |
| 🎜 ミュージック                | 284    | ■ かたちあるもの                       | 🖵 (Ping 🗸  | 4:15 柴咲コウ               |      | J-Pop |                |                  |                    |       | 📩 iTunes Ping には、選択内容に一致 | するも     |
| ムービー                    | 285    | ■ きみにしか聞こえない                    | 📮 (Ping 💌  | 4:41 DREAMS COME TRUE   |      | J-Pop |                |                  |                    |       | のか見つかりませんでした。            |         |
| □ テレビ番組                 | 286    | ■ きみにしか聞こえない                    | 📮 (Ping 🔻  | 4:41 DREAMS COME TRUE   |      | J-Pop |                |                  |                    |       |                          |         |
| Podcast 20              | 287    | ● きみにしか聞こえない                    | Ping V     | 4:41 DREAMS COME TRUE   |      | J-Pop |                |                  |                    |       |                          |         |
| App 5                   | 288    | すっと好きたった                        | Ping V     | 5:17 脊藤和義               |      | J-Pop |                |                  |                    |       |                          |         |
| <sup>™</sup> 2" ラジオ     | 289    | ■ その尤へ                          | L Ping V   | 4:55 DREAMS COME TRUE   |      | - ボツノ |                |                  |                    |       |                          |         |
| STORE                   | 290    | ニホンノミカダーイハメカノニ<br>ニホンノミカターセパダカラ |            | 4:55 大島美谷里              |      | 1-Pop |                |                  |                    |       |                          |         |
| 📋 iTunes Store          | 292    | ニホンノミカターネバダカラ                   | Ping       | 4:55 矢島美容室              |      | 1-Pop |                |                  |                    |       |                          |         |
| ¢Q Ping                 | 293    |                                 | Ping V     | 6:23 FUNKY MONKEY BABYS |      | J-Pop |                |                  |                    |       |                          |         |
| ≣♪ 購入したもの               | 294    | ■ ふたつの唇                         | Ping V     |                         |      | J-Pop |                |                  |                    |       |                          |         |
| ⇒♪ kaname_iPhone 上で購    | 295    | ■ また君に恋してる                      | 📮 (Ping 🔽  | 4:42 坂本冬美               |      | 歌謡曲   |                |                  |                    |       |                          |         |
| 🗐 kubotakaname () iPad  | 296    | ■ ミュードラ「woh woh」                | 🖵 (Ping 🔽  | 18:09 小田和正              |      | J-Pop |                |                  |                    |       |                          |         |
| 🗊 kubotakaname () iPhon | 297    | ■ もう君がいない                       | 📮 (Ping 💌  | 6:08 FUNKY MONKEY BABYS |      | J-Pop |                |                  |                    |       |                          |         |
| ⇒ 久保田 要のiPod上…          | 298    | ■ もう君がいない                       | 📮 (Ping 🔻  | 6:08 FUNKY MONKEY BABYS |      | J-Pop |                |                  |                    |       |                          |         |
| ↓ ダウンロード                | 299    | ■ もう君がいない                       | 📮 (Ping 🔽  | 6:08 FUNKY MONKEY BABYS |      | J-Pop |                |                  |                    |       |                          |         |
| デバイス                    | 300    | 愛NEED                           | 📮 (Ping 💌  | 2:51 キマグレン              |      | ボップ   |                |                  |                    |       |                          |         |
| ▶ 🖥 kaname1202 💷 🔿      | 301    | 愛唄                              | 📮 (Ping 🔽  | 4:08 GReeeeN            |      | J-Pop |                |                  |                    |       |                          |         |
|                         | 302    | ■ 達いたくていま                       | Ping V     | 4:17 MISIA              |      | J-Pop |                |                  |                    |       |                          |         |
| GENIUS                  | 303    |                                 | Ping V     | 4:24 柴呋コワ               |      | J-Pop |                |                  |                    |       |                          |         |
| ags Genius              | 304    | - 影                             | Ping V     | 4:24 柴吠ゴリ               |      | J-Pop |                |                  |                    |       |                          |         |
| プレイリスト                  | 305    | - 彩<br>- 小语                     |            | 4:24 第四大山7              |      | J-Pop |                |                  |                    |       |                          |         |
| 😂 iTunes DJ             | 300    | rkk<br>  rkk   小夫本 〜longin      |            | 4:00 DUA<br>6:17 alan   |      | 1-Pop |                |                  |                    |       |                          |         |
| 🚭 90 年代ミュージック           | 308    | ■ 気分上々↑↑                        | Ping V     | 3:59 mihimaru GT        |      | 1-Pop |                |                  | 再生済みとしてマーク         |       | アーティストや友達を               | 7オ      |
| 🍄 Avril Lavigne         | 309    | ■ 貴方の恋人になりたい                    | Ping V     | 5:38 阿部真央               |      | J-Pop |                |                  | 未再生としてマーク          |       | ローして、Ping で彼らの           | アク      |
| 🍄 BoA                   | 310    | <ul> <li>久遠の河</li> </ul>        | Ping V     | 4:37 alan               |      | J-Pop |                |                  | プロパティ              |       | - ディビディをチェックしま           | iU.t    |
| 🍄 Boyz II Men           | 311    | ■ 銀河                            | Ping 🔻     | 4:39 MISIA              |      | J-Pop |                |                  | V−h •              |       | 2.                       |         |
| S EXILE                 | 312    | ■ 空唄                            | 📮 (Ping 🔽  | 4:25 alan               |      | J-Pop |                |                  | アルバムアートワークを入手する    |       |                          |         |
| SARD 2ARD               | 313    | ■ 三日月                           | 📮 (Ping 💌  | 5:06 絢香                 |      | J-Pop |                |                  | ダウンロードされたアートワークを消去 |       |                          |         |
| Pバ                      | 314    | ■ 三日月                           | 📮 (Ping 🔽  | 5:06 絢香                 |      | J-Pop |                |                  | 再生回数をリセット          |       |                          |         |
| オフコース                   | 315    | ● 三日月                           | 🖵 (Ping 🔽  | 5:06 絢香                 |      | J-Pop |                |                  | ファイルを統合            |       |                          |         |
| 🚭 カーペンターズ               | 316    | <ul> <li>時の足音</li> </ul>        | 📮 (Ping 💌  | 5:27 コブクロ               |      | J-Pop |                |                  | プレイリストに追加 ・        |       |                          |         |
| 幸 キマグレン                 | 317    | ■ 手をつなごう                        | Ping 🔻     | 5:44 絢香                 |      | Pop   |                |                  | שלי-               |       |                          |         |
| ◎ クラシック音楽               | 318    | ■ 手をつなごう                        | Ping V     | 5:44 絢香                 |      | Pop   |                |                  | 選択した項目にチェックマークを付ける |       |                          |         |
| ロブクロ                    | 319    | ● 手をつなこう                        | Ping V     | 5:44 涧杳                 |      | Pop   |                |                  | 選択した項目のチェックマークをはずす |       |                          |         |
| ₽ Fy7 25                | 320    | 単連連化 またわからない おのようころ             |            | //22 /相関/方風             |      | 10    |                |                  |                    |       |                          |         |
| ₽ Fy7L-F                | 321    |                                 |            | 4:41 + 32 CUV           |      | J-POP |                |                  |                    |       |                          |         |
| ☆ミュージックビナオ ●            | 323    | あたいまかこのはのる…                     | Ping V     | 0.19 INFINITE Welcome.  |      | 1.Pop |                |                  |                    |       |                          |         |
| ☆ 祠音<br>                | 324    | 毎期                              | Ping       | 1:44                    |      |       |                |                  |                    |       |                          |         |
| ☆ 授音                    | 325    | 明日への讃歌                          | Ping V     | 5:05 alan               |      | J-Pop |                |                  |                    |       |                          |         |
| ☆ 厳近再生した項目              | 326    |                                 | Ping V     | 8:30 GReeeeN            |      | ポップ   |                |                  |                    |       |                          |         |
| ★ 蔵近追加した項目<br>=> =>=    | 327    | ■ 恋する瞳は美しい                      | Ping 🗸     | 4:42 Superfly           |      |       |                |                  |                    |       |                          |         |
| =j/ alan<br>=b pawaran  | 328    | ■ 蕾(つぼみ)                        | 📮 (Ping 🔽  | 6:01 コブクロ               |      | J-Pop |                |                  |                    |       |                          |         |
| =) Pritoou Spoars       | 329    | ■ 15の夜                          | 📮 (Ping 🔻  | 4:19 Scott Murphy       |      | ロック   |                |                  |                    |       |                          |         |
| = y britney Spears      | 330    |                                 | 📮 (Ping 💌  | 3:36 Britney Spears     |      | ポップ   |                |                  |                    |       |                          |         |
| =) unageolaska          | 331    |                                 | 🖵 Ping 🔽   |                         |      |       |                |                  |                    |       |                          |         |
|                         | ▼ 332  | 4 Minutes                       | Ping 🗸     | 4:05 Madonna            |      | Рор   |                | 1                |                    |       | <b>v</b>                 |         |
| + >< 🗢 🖂                | _      |                                 | _          |                         |      | _     | 全 332 本中 324 本 | のミュージックビデオ / 1 日 | / 17.40 GB         |       | 88                       | Þ,      |
| 🏄 スタート 🔵 🔞 iTun         | es     | 💽 Microsoft I                   | Excel - Bo |                         |      |       |                |                  |                    | ی 🛃 🕄 | CAPS 27<br>KANA -        | ) 11:33 |

#### プロパティー を選択しますと、 下記のように 複数の項目の情報を編集してもよろしいですか? というコメントが でますので、 はい を押して進めます。

| 「ファイル(E) 編集(E) 表示(V)      | םאעב (   | -ル( <u>C</u> ) Store( <u>S</u> ) 詳細( <u>A</u> ) へ, | ルプ(日)       |                                     |          |         |                          | Tunes                     |        | _ 8 ×                   |
|---------------------------|----------|----------------------------------------------------|-------------|-------------------------------------|----------|---------|--------------------------|---------------------------|--------|-------------------------|
|                           |          | n¢                                                 | () 40       |                                     |          |         |                          | <b>É</b>                  | Q.7    | レイリストを検索                |
| ライブラリ                     | <u>^</u> | ✓ 名前                                               |             | 時間 アーティスト                           | アルバム ジャン | ルレート    |                          | 再生回数                      |        | iTunes サイドバー            |
| 🎜 ミュージック                  | 284      | かたちあるもの                                            | P (Ring )   | 4:15 柴咲コウ                           | J-Pop    |         |                          |                           | A 17   | unes Ping には、選択内容に一致するも |
| - L-E-                    | 285      | ■ きみにしか聞こえない                                       | 📮 (Ping 🔽   | 4:41 DREAMS COME TRUE               | Ј-Рор    |         |                          | 106                       | σ      | )が見つかりませんでした。           |
| 🛄 テレビ番組                   | 286      | ■ きみにしか聞こえない                                       | 📮 (Pingto)  | 4:41 DREAMS COME TRUE               | J-Pop    |         |                          |                           |        |                         |
| Podcast 20                | 287      | ■ きみにしか聞こえない                                       | 📮 (Ping 🔽   | 4:41 DREAMS COME TRUE               | J-Pop    |         |                          |                           |        |                         |
| 🗛 App 🛛 💽                 | 288      | ■ ずっと好きだった                                         | 📮 (Ping 🔽   | 5:17 斉藤和義                           | Ј-Рор    |         |                          | 2                         |        |                         |
| 🕵 ラジオ                     | 289      | その先へ                                               | 📮 (Ping 🔽   | 4:55 DREAMS COME TRUE               | . ポップ    |         |                          |                           |        |                         |
| STORE                     | 290      | ■ ニホンノミカターネバダカラ                                    | . 🖵 (Ring 🗸 | 4:55 矢島美容室                          | J-Pop    |         |                          | 69                        |        |                         |
| iTunes Store              | 291      | ニホンノミカターネハタカラ                                      |             | 4:55 天島美容室                          | J-Pop    |         |                          | 1                         |        |                         |
| O Ping                    | 292      | ニホンノミカダーイ/1ダカラ                                     |             | 4:55 大島美谷至                          | J-Pop    |         |                          |                           |        |                         |
| ■♪ 購入したもの                 | 293      | したっの床                                              |             | 7:20 EVILE                          | J-POP    |         |                          | 40                        |        |                         |
| kaname_iPhone 上で購.        | 297      | また尹に亦してる                                           |             | 4.42 临末冬羊                           | 540p     | _       |                          | U                         |        |                         |
| kubotakaname () iPad      |          | Sa – K5[wob.wob.l                                  |             | 18:09 小田和正                          | 🕖 iTu    | nes     |                          |                           |        |                         |
| kubotakaname () iPhon.    | 297      | もう君がいない                                            |             | 6:08 ELINKY MONKEY BABYS            |          | 対影れの市日日 | 小はおた戸住し                  | てた とるし ( )ですか 2           |        |                         |
| ■<br>② 久保田 要のiPod上…       | 298      | もう君がいない                                            | C (Ring C)  | 6:08 FUNKY MONKEY BABYS             |          |         | コリリ目刊の通知表し<br>に確認したない(D) | coabourcess;              |        |                         |
| ↓ ダウンロード                  | 299      | もう君がいない                                            | Ping 🗸      | 6:08 FUNKY MONKEY BABYS             |          |         |                          |                           |        |                         |
| = 17.7 1                  | 300      | 愛NEED                                              | 🖵 (Ring 🗆   | 2:51 キマグレン                          |          |         |                          | はい キャンセル(©)               |        |                         |
| DATA                      | 301      | ■ 愛唄                                               | 📮 (Ring 🔽   | 4:08 GReeeeN                        |          |         |                          |                           |        |                         |
|                           | 302      | ■ 逢いたくていま                                          | 📮 (Ring 🔽   | 4:17 MISIA                          | J-Pop    |         |                          |                           |        |                         |
| GENIUS                    | 303      | ■ 影                                                | 📮 (Rings)   | 4:24 柴咲コウ                           | J-Pop    |         |                          | 73                        |        |                         |
| 88 Genius                 | 304      | ■ 影                                                | 📮 (Ping 🔽   | 4:24 柴咲コウ                           | J-Pop    | • •     |                          |                           |        |                         |
| プレイリスト                    | 305      | ■ 影                                                | Ç (Ring C)  | 4:24 柴咲コウ                           | J-Pop    |         |                          |                           |        |                         |
| 😂 iTunes DJ               | 306      | 水底                                                 | Ping V      | 4:33 BoA                            | J-Pop    |         |                          | 1                         |        |                         |
| 🕸 90 年代ミュージック             | 307      | (暖かしい未来 ~longin<br>毎 年八 L = ↑ ↑                    |             | 6:1/ alan<br>2:50 mihimenu CT       | J-Pop    |         |                          | 1                         |        | アーティストや友達をフォ            |
| 🔅 Avril Lavigne           | 200      | 東方 エマート ウカン                                        |             | 5:59 minimaru Gi<br>E.co Rif年古山     | J-POP    |         |                          | 40                        |        | ローして、Ping で彼らのアク        |
| 🅸 BoA                     | 310      | 2月10日27日28月2日1日<br>夕遠の河                            |             | 4:37 alan                           | 3-Pop    |         |                          | 1                         |        | ティビティをチェックしましょ          |
| 🕸 Boyz II Men             | 311      | 銀河                                                 |             | 4:39 MISIA                          | J-Pop    |         |                          | 2                         |        | つ.                      |
| 🕸 EXILE                   | 312      | 空唄                                                 | C (Ring C)  | 4:25 alan                           | J-Pop    |         |                          | 1                         |        |                         |
| 🕸 ZARD                    | 313      | ■ 三日月                                              | Ping 🗸      | 5:06 絢香                             | J-Pop    |         |                          |                           |        |                         |
| 🍄 7/3                     | 314      | ■ 三日月                                              | 🖵 (Ringto)  | 5:06 絢香                             | J-Pop    |         |                          |                           |        |                         |
| 🕸 オフコース                   | 315      | ■ 三日月                                              | 📮 (Ping 🔽   | 5:06 絢香                             | Ј-Рор    |         |                          |                           |        |                         |
| 🍄 カーペンターズ                 | 316      | <ul> <li>時の足音</li> </ul>                           | 📮 (Ring 🔽   | 5:27 コブクロ                           | J-Pop    |         |                          |                           |        |                         |
| 🍄 キマグレン                   | 317      | ■ 手をつなごう                                           | 📮 (Ping 🔽   | 5:44 絢香                             | Pop      |         |                          |                           |        |                         |
| 🚭 クラシック音楽                 | 318      | ■ 手をつなごう                                           | 📮 (Ping 🔽)  | 5:44 絢香                             | Pop      | • •     |                          | 1                         |        |                         |
| 2 D0C                     | 319      | 手をつなしつ                                             |             | 5:44 涧杳                             | Pop      |         |                          |                           |        |                         |
| 森 トップ 25<br>              | 320      | ■単注連イビ<br>■単体いの目的いたのエンニス                           |             | /:22 /相関/5風。                        | レケエ      |         |                          |                           |        |                         |
| ☆ トップレート                  | 321      | (モッカン)の時にの「「しこつ」                                   |             | 4:41 + 900 C/J/V                    | J-POP    |         |                          | 20                        |        |                         |
| ♀ミューシックビナオ (<br>= 4+7     | 323      | 基を吐方に                                              |             | 0.19 INFINITY TO WEICOME<br>4.25 编奏 |          |         |                          | 2                         |        |                         |
| ☆ 祠音<br>☆ はエ              | 324      | 無題                                                 | Ping T      | 1:44                                |          |         |                          | 12                        |        |                         |
| ☆ 核省<br>★ 具に下生した項目        | 325      | ■明日への讃歌                                            |             | 5:05 alan                           | J-Pop    |         |                          | 1                         |        |                         |
| ☆ 取近再生した項目<br>売 長近追加1 た項目 | 326      | 三                                                  | 📮 (Ring 🔽   | 8:30 GReeeeN                        | ポップ      |         |                          | 2                         |        |                         |
|                           | 327      | ■ 恋する瞳は美しい                                         | 📮 (Ping 🔽   | 4:42 Superfly                       | ロック      |         |                          | 2                         |        |                         |
| =) Be vonce               | 328      | ■ 蕾(つぼみ)                                           |             | 6:01 コブクロ                           | J-Pop    |         |                          |                           |        |                         |
| =) Britney Spears         | 329      | ■ 15の夜                                             | 📮 (Ring 🔽   | 4:19 Scott Murphy                   | ロック      |         | • • •                    | 42                        |        |                         |
| chage&aska                | 330      | 3                                                  | Cing V      | 3:36 Britney Spears                 | ポップ      |         |                          |                           |        |                         |
| ענענ ל≣                   | 331      | 366 H ∽ Wish Version ∽                             |             | 10:33 HY                            | ロック      |         |                          | 2                         | U      |                         |
|                           | → 332    | 4 Minutes                                          |             | +;us Madonna                        | Рор      | A       | alarda en e ale entr     |                           | T      |                         |
| + ス ジ 🛛                   |          |                                                    |             |                                     |          | ¥ 332   | 本中 324 本のミ               | 1ーンックビナオ / 1 日 / 17.40 GB |        | 37% <b>D</b>            |
| 🛛 🖉 🎝 🖉 🖉 🖉 🖉 🖉           | Tunes    | 💽 Microsoft I                                      | Excel - Bo  |                                     |          |         |                          |                           | KANA - | 11:33                   |

# 次に、下記画面が現れますので、オプション を選択します。

| ファイル(E) 編集(E) 表示(V) コ  | ントロール( | C) Store(S) 詳細(A) へ,       | ルプ(田)        |                          |                                |                 | iTunes              |                    |            |                                |
|------------------------|--------|----------------------------|--------------|--------------------------|--------------------------------|-----------------|---------------------|--------------------|------------|--------------------------------|
|                        |        | at)                        | ()           |                          |                                |                 | <b>É</b>            |                    |            | トを検索                           |
| ライブラリ                  |        | √ 名前                       |              | 時間 アーティスト                | アルバム ジャンル                      | レート             | 再生回数                |                    |            | iTunes サイドバー                   |
| 🎜 ೬ュージック               | 284    | ■ かたちあるもの                  |              | 4:15 柴咲コウ                | J-Pop                          |                 |                     |                    | iTunes P   | ingには、選択内容に一致するも               |
| - 4-e-                 | 285    | ■ きみにしか聞こえない               |              | 4:41 DREAMS COME TRUE    | J-Pop                          |                 | 106                 |                    | のが見っ       | かりませんでした。                      |
| 🖵 テレビ番組                | 286    | ■ きみにしか聞こえない               | 📮 (Ring 🔽    | 4:41 DREAMS COME TRUE    | J-Pop                          |                 |                     |                    |            |                                |
| Podcast 20             | 287    | ■ きみにしか聞こえない               | 📮 (Ping 🔽    | 4:41 DREAMS COME TRUE    | J-Pop                          |                 |                     |                    |            |                                |
| 🖂 App 🛛 💿              | 288    | ■ ずっと好きだった                 | 📮 (Ring 🔽    | 5:17 斉藤和義                | J-Pop                          |                 | 2                   |                    |            |                                |
| (☆) ラジオ                | 289    | ■ その先へ                     | 📮 (Ring 🔽    | 4:55 DREAMS COME TRUE    | ポップ                            |                 |                     |                    |            |                                |
| STORF                  | 290    | ■ ニホンノミカターネバダカラ            | . 📮 (Ringto) | 4:55 矢島美容室               |                                |                 | 60                  |                    |            |                                |
| iTunes Store           | 291    | ■ ニホンノミカターネバダカラ            |              | 4:55 矢島美容室               | 2 健設項目の情報                      |                 |                     |                    |            |                                |
| O Ping                 | 292    | ■ ニホンノミカターネハタカラ…           |              | 4:55 天島美谷室               |                                | オプション           |                     |                    |            |                                |
| ⇒♪ 購入したもの              | 293    |                            |              | 6:23 FUNKY MONKEY BABYS  | 7-ティスト( <u>A</u> )             |                 |                     | <b>≇(Y)</b>        |            |                                |
| kaname iPhone ⊢™≣      | 294    | あたしの名 キャラにホレスタ             |              | 7:20 EXILE<br>4.42 任本名美  |                                |                 |                     |                    |            |                                |
| ⇒ kubotakaname () iPad | 295    | Saw Kaleiso (S             |              | 19:00 小田和正               | <b>フル</b> バムアーティスト( <u>U</u> ) |                 |                     | トラック書号( <u>T</u> ) |            |                                |
| ⇒ kubotakaname Ø iPhon | 290    | まう君がいない                    |              | 6:08 FUNKY MONKEY BABYS  |                                |                 |                     |                    |            |                                |
| ■ 久保田 要のiPod L         | 298    | もう君がいない                    |              | 6:08 FUNKY MONKEY BABYS  | 7#//([)                        |                 |                     | Frap#4(D)          |            |                                |
|                        | 299    | もう君がいない                    |              | 6:08 FUNKY MONKEY BABYS  |                                |                 |                     |                    |            |                                |
|                        | 300    | 電 響NEED                    | (Rings)      | 2:51 キマグレン               |                                |                 |                     |                    |            |                                |
|                        | 301    | ■愛唄                        | Eing .       | 4:08 GReeeeN             | ####(C)                        |                 |                     | 7-1-12-27(R)       |            |                                |
| 🕨 👩 kaname1202 💷 🧁     | 302    | ■ 達いたくていま                  | 📮 (Ring)     | 4:17 MISIA               |                                |                 |                     |                    |            |                                |
| GENIUS                 | 303    | ■ 影                        | 🖵 (Ring 🔽    | 4:24 柴咲コウ                |                                |                 |                     |                    |            |                                |
| a Genius               | 304    | ■ 影                        | 📮 (Ring 🔽    | 4:24 柴咲コウ                |                                |                 |                     |                    |            |                                |
| プレイリスト                 | 305    | ■ 影                        | 🖵 (Rings)    | 4:24 柴咲コウ                |                                |                 |                     |                    |            |                                |
| 😂 iTunes DJ            | 306    | ■ 永遠                       | 📮 (fing 🔽    | 4:33 BoA                 | ∑⊭2 <b>⊌</b> (6)               |                 |                     | h=b                |            |                                |
| 💩 90 年代ミュージック          | 307    | 懐かしい未来 ~longin             | . 📮 (Ring 🔽  | 6:17 alan                |                                |                 |                     |                    |            |                                |
| 🔯 Avril Lavigne        | 308    | ■ 気分上々↑↑                   | 📮 (Ping 🔽    | 3:59 mihimaru GT         |                                |                 |                     |                    |            | ティストマク友達をフォー<br>プーDing で始らのアクー |
| 🔅 BoA                  | 309    | ■ 貫方の恋人になりたい               |              | 5:38 阿部真央                |                                |                 |                     | OK ++120           |            | ティをチェックしましょ                    |
| 🕸 Boyz II Men          | 310    | - 久遠())可                   |              | 4:37 alan                |                                |                 |                     |                    |            | Э.                             |
| EXILE                  | 311    | 很)可<br>2120日               |              | 4:39 MISIA               | J-Pop                          |                 | 2                   |                    |            |                                |
| 🔅 ZARD                 | 312    |                            |              | 4:25 alan<br>5:06 約委     | J-Pop                          |                 | 1                   |                    |            |                                |
| 🏟 アバ                   | 314    |                            |              | 5:06 絢香                  | 1-Pop                          |                 |                     |                    |            |                                |
| 🎄 オフコース                | 315    | = 日月                       |              | 5:06 絢香                  | Ј-Рор                          |                 |                     |                    |            |                                |
| 🕸 カーペンターズ              | 316    | <ul> <li>■ 時の足音</li> </ul> |              | 5:27 コブクロ                | J-Pop                          |                 |                     |                    |            |                                |
| 🎄 キマグレン                | 317    | ■ 手をつなごう                   |              | 5:44 絢香                  | Pop                            |                 |                     |                    |            |                                |
| 🔅 クラシック音楽              | 318    | ■ 手をつなごう                   | 📮 (Ring)     | 5:44 絢香                  | Pop                            |                 | 1                   |                    |            |                                |
| コブクロ                   | 319    | ■ 手をつなごう                   | 🖵 (ing 🗆     | 5:44 絢香                  | Pop                            |                 |                     |                    |            |                                |
| 🎄 トップ 25               | 320    | ■ 睡蓮花                      | 📮 (Ring 🔽    | 7:22 湘南乃風                | レゲエ                            |                 |                     |                    |            |                                |
| 🎄 トップレート               | 321    | ■ 誰かの願いが叶うころ               | 📮 (Fing 🔽    | 4:41 宇多田とカル              | J-Pop                          |                 | 55                  |                    |            |                                |
| 🌣 ミュージックビデオ 🛛 😏        | 322    | ■ 伝えたい事がこんなある              | . 🖵 (Rings)  | 6:19 INFINITY 16 welcome | ポップ                            |                 | 2                   |                    |            |                                |
| 🕸 絢香                   | 323    | ■ 夢を味方に                    | 📮 (Ring 🔽    | 4:25 絢香                  | J-Pop                          |                 |                     |                    |            |                                |
| 🕸 綾香                   | 324    | ■ 無題<br>                   | 📮 (Ring)     | 1:44                     |                                |                 | 12                  |                    |            |                                |
| ✿ 最近再生した項目             | 325    | 明日への讃歌                     |              | 5:05 alan                | J-Pop                          |                 | 1                   |                    | 0          |                                |
| 🕸 最近追加した項目             | 326    |                            |              | 8:30 GReeeeN             | ボッブ                            |                 | 2                   |                    |            |                                |
| 🗐 alan                 | 327    | ※する壁は美しい                   |              | 4:42 Superfly            | 0%                             |                 | 2                   |                    |            |                                |
| 🗊 Be yonce             | 328    | (つはみ)                      |              | 6:01//0                  | J-Pop                          |                 | 40                  |                    |            |                                |
| Britney Spears         | 330    | 3                          |              | 3:36 Britney Spears      | ロック<br>ポップ                     |                 | 42                  |                    |            |                                |
| 🗊 chage&aska           | 331    | ■ 366日 voWish Version vo   |              | 10:33 HV                 | 7497<br>Dwh                    |                 | 2                   |                    |            |                                |
| ענענ ל≣                | 332    | 4 Minutes                  |              | 4:05 Madonna             | Pop                            |                 | 1                   |                    | Ų          |                                |
|                        |        |                            |              |                          |                                | 全 332 木中 324 木/ | -<br>Dミュージックビデオノユ F | 1 / 17 40 GB       |            | R 182                          |
|                        |        |                            |              |                          |                                | 王 332 44 327 40 | ~+ ///////I         | 1 / tritio de      |            |                                |
|                        |        | 🛛 💽 Microsoft I            | Excel - Bo   |                          |                                |                 |                     |                    | 🖮 🔫 A般 🗳 🥔 | 🕄 кана 🗧 🔇 11:34               |

#### 再生位置を記憶 に チェックマーク を入れ 、右側のスクロールボタンで、 いいえ を はい に変更します。

| 「ファイル(E) 編集(E) :                                       | 表示(V) コ     | ントロール( | C) Store(S) 詳細(A) ヘノ                              | ルプ(出)       |                                         |                   | iTunes                             |       | _ a ×                     |
|--------------------------------------------------------|-------------|--------|---------------------------------------------------|-------------|-----------------------------------------|-------------------|------------------------------------|-------|---------------------------|
|                                                        |             |        | ф (                                               |             |                                         |                   | Ś.                                 |       | Q・ブレイリストを検索               |
| ライブラリ                                                  | 4           |        | ✓ 名前                                              |             | 時間 アーティスト                               | アルバム ジャンル レート     | 再生回數                               |       | iTunes サイドバー              |
| 🎜 ミュージック                                               |             | 284    | かたちあるもの                                           | 📮 (Ping 🔻   | 4:15 柴咲コウ                               | J-Pop             |                                    |       | iTunes Ping には、選択内容に一致するも |
| 🔲 ムービー                                                 |             | 285    | ■ きみにしか聞こえない                                      |             | 4:41 DREAMS COME TRUE                   | J-Pop             | 106                                |       | のが見つかりませんでした。             |
| 🖵 テレビ番組                                                |             | 286    | ■ きみにしか聞こえない                                      | 🖵 (Ping 🔽   | 4:41 DREAMS COME TRUE                   | J-Pop             |                                    |       |                           |
| Podcast                                                | 20          | 287    | ■ きみにしか聞こえない                                      | 📮 (Fings)   | 4:41 DREAMS COME TRUE                   | J-Pop             |                                    |       |                           |
| 🖂 Арр                                                  | 5           | 288    | ■ ずっと好きだった                                        | 📮 (Ping 🔽   | 5:17 斉藤和義                               | J-Pop             | · · 2                              |       |                           |
| 「」 ラジオ                                                 |             | 289    | ■ その先へ                                            | 🖵 (fingt)   | 4:55 DREAMS COME TRUE                   | ポップ               |                                    |       |                           |
| STORE                                                  |             | 290    | ■ ニホンノミカターネバダカラ                                   | . 🖵 (Ping 🔽 | 4:55 矢島美容室                              | 1000              |                                    |       |                           |
| iTuper Store                                           |             | 291    | ■ ニホンノミカターネバダカラ                                   | . 📮 (Fings) | 4:55 矢島美容室                              | (1) 視鼓項目の情報       |                                    |       |                           |
| Pipe                                                   |             | 292    | ■ ニホンノミカターネバダカラ                                   | . 🖵 (Ping 🔽 | 4:55 矢島美容室                              | 情報 ビデオ 読みがな オプション |                                    |       |                           |
| ⇒b 購入したもの                                              |             | 293    | E-0-                                              |             | 6:23 FUNKY MONKEY BABYS                 |                   |                                    |       |                           |
| =) kaname iPhone                                       | トア相基        | 294    | ■ ふたつの啓                                           |             | 7:20 EXILE                              |                   |                                    |       |                           |
| huhotakaname (                                         | D iPad      | 295    | また右に巡してる                                          |             | 4:42 现本令美                               |                   | -100% 7aU +100%                    |       |                           |
| kubotakaname ()                                        | D iPhon     | 295    | ミュートフ! WON WON」                                   |             |                                         |                   | (E), (2)                           |       |                           |
| <ul> <li>うな保田 更のip</li> </ul>                          | od F        | 297    | もう君がいたい                                           |             |                                         | 111719796910      | NE7. 780                           |       |                           |
|                                                        | 00 <u>T</u> | 290    | もう君がいない                                           |             | 6:08 FUNKY MONKEY BABYS                 | ── メディアの種類(M):    | ): ミュージック 💌                        |       |                           |
| • >>>= 1                                               |             | 300    | 常NEED                                             |             | 2:51 キマグレン                              | コンピレーションの一        | 一部(P): いいえ 🗸                       |       |                           |
| デバイス                                                   |             | 301    |                                                   | C (Ping C)  | 4:08 GReeeeN                            |                   | (P). ()()? V                       |       |                           |
| kaname1202                                             | ••••        | 302    | ■ 逢いたくていま                                         |             | 4:17 MISIA                              |                   |                                    |       |                           |
| GENIUS                                                 |             | 303    | ■ 影                                               | 🖵 (Ping 🔽   | 4:24 柴咲コウ                               | シャッフル時にスキッ        | ップ( <u>S</u> ): いいえ 💙              |       |                           |
| 🖧 Genius                                               |             | 304    | ■ 影                                               | 📮 (Fing 🗸   | 4:24 柴咲コウ                               | □ ギャップレスアルバム      | ム(G): いいえ 🔽                        |       |                           |
| プレイリスト                                                 |             | 305    | ■ 影                                               | 📮 (Ping 🔽   | 4:24 柴咲コウ                               |                   |                                    |       |                           |
| 😂 iTunes DJ                                            |             | 306    | ■ 永遠                                              | 📮 (Fings)   | 4:33 BoA                                |                   |                                    |       |                           |
| 🙀 90 年代ミュージッ                                           | ילי         | 307    | <ul> <li>懐かしい未来 ~longin</li> </ul>                | Ping 🗸      | 6:17 alan                               |                   |                                    |       | マーチ パトやち 法をつせ             |
| 🔹 Avril Lavigne                                        |             | 308    | <ul> <li>気分上々「「</li> <li>売去の売し(=5)05()</li> </ul> |             | 3:59 mihimaru GT                        | _                 |                                    |       | ローして、Ping で彼らのアク          |
| 🕸 BoA                                                  |             | 309    | 員方の窓へになりたい…                                       |             | 5:38 philip 共央                          |                   | ОК                                 | キャンセル |                           |
| 🔅 Boyz II Men                                          |             | 311    | 銀河                                                |             | 4:39 MISIA                              | 1-Pop             | 2                                  |       | ́Э.                       |
| 🔅 EXILE                                                |             | 312    | 空唱                                                |             | 4:25 alan                               | 1-Pop             | - 1                                |       |                           |
| 🔅 ZARD                                                 |             | 313    | 三日月                                               | Ping D      | 5:06 絢香                                 | J-Pop             |                                    |       |                           |
| 🍄 Р/ї                                                  |             | 314    | 三日月                                               | Eing -      | 5:06 絢香                                 | J-Pop             |                                    |       |                           |
| 💠 オフコース                                                |             | 315    | ■ 三日月                                             | 🖵 (fings)   | 5:06 絢香                                 | J-Pop             |                                    |       |                           |
| 🕸 カーベンターズ                                              |             | 316    | ■ 時の足音                                            | 📮 (Ping 🔽   | 5:27 コブクロ                               | J-Pop             |                                    |       |                           |
| 🔹 キマグレン                                                |             | 317    | ■ 手をつなごう                                          | 🖵 (Fings)   | 5:44 絢香                                 | Pop               |                                    |       |                           |
| 🕸 クラシック音楽                                              |             | 318    | ■ 手をつなごう                                          | 📮 (Fing 🔽   | 5:44 絢香                                 | Pop               | • • 1                              |       |                           |
| 🕸 コブクロ                                                 |             | 319    | ■ 手をつなごう                                          |             | 5:44 絢香                                 | Pop               |                                    |       |                           |
| トップ 25                                                 |             | 320    | ● 「単連化」                                           |             | 7:22 湘南乃風                               | ν<br>ν<br>ν       |                                    |       |                           |
| ☆ トップレート                                               | _           | 321    | IEDPOJRU カットフとう                                   |             | 4:41 于今田ビカル<br>6:10 INFINITY 16 walaama | J-Pop<br>+#∞=*    | 55                                 |       |                           |
| ♥ ミューシックビティ                                            | র 🗢         | 323    | あたはちに                                             |             | 0.19 INFINITY TO WEICOME                | 1-Pop             | 2                                  |       |                           |
| ☆ 祠香                                                   |             | 323    | 毎期                                                |             | 1:44                                    | 5166              | 12                                 |       |                           |
|                                                        | _           | 325    | 明日への讃歌                                            |             | 5:05 alan                               | J-Pop             | 1                                  |       |                           |
| ☆ 取近冉主した頃<br>※ 見ご?!!!!!!!!!!!!!!!!!!!!!!!!!!!!!!!!!!!! | 8           | 326    | () 通か                                             | C Fing -    | 8:30 GReeeeN                            | ポップ               | 2                                  |       |                           |
| ☆ 取近追加しに項                                              | .8          | 327    | ■ 恋する瞳は美しい                                        | 🖵 (Ping 🔽   | 4:42 Superfly                           | <b>ロック</b>        | 2                                  |       |                           |
| ≡j/aian<br>≡b pawaraa                                  |             | 328    | ■ 蕾(つぼみ)                                          | 🖵 (Fing 🔽   | 6:01 בללב                               | J-Pop             |                                    |       |                           |
| =) be yonce                                            |             | 329    | - 15の夜                                            | 📮 (Ping 🗸   | 4:19 Scott Murphy                       | ロック ・・・・          | 42                                 |       |                           |
| =) chage&acks                                          |             | 330    | 3                                                 | 📮 (Ping 🗸   | 3:36 Britney Spears                     | ポップ               |                                    |       |                           |
|                                                        |             | 331    | 366∃ ∽Wish Version ∽                              | Ping 🗸      | 10:33 HY                                | ロック               | 2                                  |       |                           |
|                                                        |             | 332    | 4 Minutes                                         | Ţ (ling⊽)   | 4:05 Madonna                            | Рор               | 1                                  |       | <b>v</b>                  |
| +                                                      |             | _      |                                                   |             |                                         | 全 332 本中          | 中 324 本のミュージックビデオ / 1 日 / 17.40 GB |       | \$\$ <b>D</b>             |
| 🦺 X&->                                                 | 🕢 iTune     |        | 🔀 Microsoft E                                     | Excel - Bo  |                                         |                   |                                    |       | 🖮 🤻 A 般 😫 🥔 😰 🗛 🚏 🔍 11:35 |

| 「ファイル(E) 編集(E) 表示(V)                             | コントロ | Iール(⊆) Store( <u>5</u> ) 詳細( <u>A</u> ) | ヘルプ(出)       |                                     |                  |                        | iTunes        |                | _ 8 ×                        |
|--------------------------------------------------|------|-----------------------------------------|--------------|-------------------------------------|------------------|------------------------|---------------|----------------|------------------------------|
|                                                  |      | at)                                     | C) =(0)      |                                     |                  |                        | <b>Ú</b>      |                | Q-ブレイリストを検索                  |
| ライブラリ                                            | A    | ✓ 名前                                    |              | 時間 アーティスト ア                         | リルバム ジャンル        | レート                    | 再生回数          |                | iTunes サイドバー                 |
| 🎵 ミュージック                                         | 28   | 34 かたちあるもの                              | 📮 (Ring 🗆    | 4:15 柴咲コウ                           | J-Pop            |                        |               |                | 📩 iTunes Ping には、 選択内容に一致するも |
| 🔲 ムービー                                           | 28   | 85 💿 きみにしか聞こえない                         | 🖵 (Ring 🔽    | 4:41 DREAMS COME TRUE               | J-Pop            |                        | 106           |                | のが見つかりませんでした。                |
| 🛄 テレビ番組                                          | 28   | 86 💿 きみにしか聞こえない                         | 📮 (Ring 🔽    | 4:41 DREAMS COME TRUE               | J-Pop            |                        |               |                |                              |
| Podcast 20                                       | 28   | 37 きみにしか聞こえない                           | 📮 (Fing 🔽    | 4:41 DREAMS COME TRUE               | J-Pop            |                        |               |                |                              |
| 🔂 App 🛛 💿                                        | 28   | 38 すっと好きだった                             | Ping 🗸       | 5:17 斉藤和義                           | J-Pop            |                        | 2             |                |                              |
| 😭 ラジオ                                            | 28   | 39 その先へ                                 | Ching 🗸      | 4:55 DREAMS COME TRUE               | ポップ              |                        |               |                |                              |
| STORE                                            | 29   | 90 ニホンパカターネハタカカ                         |              | 4:55 天島美谷室                          | ◎ 油料酒日の桂根        |                        | 20            |                |                              |
| iTunes Store                                     | 29   | 91 ニホンノミカターネイバタカ5<br>20 ニナン・Jミナり さいびちょう |              | 4:55 天島美谷至                          | ● 権政項目の前権        |                        |               |                |                              |
| Q Ping                                           | 29   | 2                                       |              | 4:55 大島美谷至                          | 情報  ビデオ 読みがな 2   | オブション                  |               |                |                              |
| ■♪ 購入したもの                                        | 20   | 13 しーロー<br>14 ふたつの床                     |              | 7:20 EVILE                          | □ <del>2</del> 4 | 1-1回本なへへ・              |               |                |                              |
| ⇒) kaname_iPhone 上で購                             | 20   | ち また君に亦してる                              |              | 4.42 垢木冬羊                           |                  | Earline ( <u>v</u> ).  | in the second | A REPORT OF A  |                              |
| iPad                                             | 29   |                                         |              | 18:09 小田和正                          |                  |                        | -100%         | なし +100%       |                              |
| kubotakaname () iPhon                            | . 29 | 97 もう君がいない                              | (Pinger)     | 6:08 FUNKY MONKEY BABYS             |                  | ライザブリヤット(E):           | なし            | ✓              |                              |
| ⇒<br>⇒ 久保田 要のiPod上…                              | 29   | 8 もう君がいない                               | C (Rings)    | 6:08 FUNKY MONKEY BABYS             |                  |                        | 5 57 - b      |                |                              |
| ↓ ダウンロード                                         | 29   | 99 もう君がいない                              |              | 6:08 FUNKY MONKEY BABYS             | ×т               | イドの種類( <u>M</u> ):     | ミューンツク        |                |                              |
|                                                  | 30   | 00 愛NEED                                |              | 2:51 キマグレン                          | עב               | ピレーションの一部( <u>P</u> ): | ເາເນີ 🔽       |                |                              |
| 「 <i>T</i> / 1 / 1 / 1 / 1 / 1 / 1 / 1 / 1 / 1 / | 30   | )1 愛唄                                   | 🖵 (Pingto)   | 4:08 GReeeeN                        |                  | ↓位置を記憶(R):             | いいえ 🗸         |                |                              |
| Kaname1202 Les E                                 | 30   | 12 単いたくていま                              | 📮 (Fing 🔽    | 4:17 MISIA                          |                  |                        | いいえ           |                |                              |
| GENIUS                                           | 30   | 13 影                                    | 📮 (Ping 🔽    | 4:24 柴咲コウ                           | <u></u>          | ッフル時にスキップ(5):          | (\$()         |                |                              |
| 🗱 Genius                                         | 30   | 04 🛛 影                                  |              | 4:24 柴咲コウ                           | ☐ ¥q             | ップレスアルバム(G):           | ເາເນີ 🔽       |                |                              |
| プレイリスト                                           | 30   | 15 影                                    | 📮 (Ring 🔽    | 4:24 柴咲コウ                           |                  |                        |               |                |                              |
| 😂 iTunes DJ                                      | 30   | 06 永遠                                   | 📮 (Ping 🔽    | 4:33 BoA                            |                  |                        |               |                |                              |
| 🐡 90 年代ミュージック                                    | 30   | )7 📕 '懐かしい未来 ~longir                    |              | 6:17 alan                           |                  |                        |               |                | アーティフトや友達をフォ                 |
| 🔅 Avril Lavigne                                  | 30   | 18 気分上々『『                               |              | 3:59 mihimaru GT                    |                  |                        |               |                | ー ローして Ping で彼らのアク           |
| 🔅 BoA                                            | 30   | 19 重方の窓へになりだい。<br>10 ク速の河               |              | 5:38 PPIIP 長央<br>4:37 alan          |                  |                        |               | OK             | ティビディをチェックしましょ               |
| 🕸 Boyz II Men                                    | 31   | 1 銀河                                    |              | 4:30 MISTA                          | 1-Pop            |                        | 2             |                | - Ĵ.                         |
| 🕸 EXILE                                          | 31   | 2 空咀                                    |              | 4:25 alan                           | 1-Pop            |                        | 1             |                |                              |
| 🔅 ZARD                                           | 31   | 3 三日月                                   |              | 5:06 絢香                             | J-Pop            |                        |               |                |                              |
| 🍄 7/5                                            | 31   | 4 三日月                                   |              | 5:06 絢香                             | J-Pop            |                        |               |                |                              |
| 🕸 オフコース                                          | 31   | 5 三日月                                   | 🖵 (Ring 🔽    | 5:06 絢香                             | J-Pop            |                        |               |                |                              |
| 🕸 カーペンターズ                                        | 31   | 6 時の足音                                  | 📮 (Ping 🔽    | 5:27 コブクロ                           | J-Pop            |                        |               |                |                              |
| 🍄 キマグレン                                          | 31   | 17 🔲 手をつなごう                             | 📮 (Ring)     | 5:44 絢香                             | Pop              |                        |               |                |                              |
| 🔅 クラシック音楽                                        | 31   | 18 手をつなごう                               | 📮 (fing 🔽    | 5:44 絢香                             | Pop              |                        | 1             |                |                              |
| 🍄 コブクロ                                           | 31   | 19 手をつなごう                               |              | 5:44 絢香                             | Pop              |                        |               |                |                              |
| 🍄 トップ 25                                         | 32   | 20 睡蓮花                                  | Eing V       | 7:22 湘南乃風                           | レゲエ              |                        |               |                |                              |
| 幸 トップレート                                         | 32   | 21 調査がの規則が叫けつこう<br>22 伝えたいまがにています       |              | 4:41 手 多田ビカル                        | J-Pop            |                        | 55            |                |                              |
| ☆ ミュージックヒナオ €                                    | 32   | 2 広んしい事がしたはので<br>3 英な味方に                |              | 6:19 INFINITY TO WELDINE<br>4.25 約版 | 1-Pop            |                        | 2             |                |                              |
| ☆ 涧香                                             | 32   | 24 無明                                   |              | 1.44                                | этор             |                        | 12            |                |                              |
| ☆ 綾香                                             | 32   | 25 明日への讃歌                               | (Fings)      | 5:05 alan                           | J-Pop            |                        | 1             |                | 0                            |
| ☆ 最近冉生した項目                                       | 32   | 26 運加                                   | C (Rings)    | 8:30 GReeeeN                        | ポップ              |                        | 2             |                |                              |
| ☆ 最近追加した項目                                       | 32   | 27 恋する瞳は美しい                             |              | 4:42 Superfly                       | ロック              |                        | 2             |                |                              |
| ≓j/ alan<br>≡b Re weeks                          | 32   | 28 🔳 蕾(つぼみ)                             | 🖵 (Rings)    | 6:01 コブクロ                           | J-Pop            |                        |               |                |                              |
| E Poite au Casana                                | 32   | 29 15の夜                                 | 📮 (Fing 🔽    | 4:19 Scott Murphy                   | ロック              |                        | 42            |                |                              |
| =) chane%acka                                    | 33   | 30 🔳 3                                  | 📮 (Ping 🔽    | 3:36 Britney Spears                 | ポップ              |                        |               |                |                              |
| =jr chageodska<br>≡b 1⊔1⊔                        | 33   | 31 366 - Wish Version                   |              | 10:33 HY                            | לעם              |                        | 2             |                |                              |
|                                                  | ▼ 33 | 32 4 Minutes                            |              | 4:05 Madonna                        | Pop              |                        | 1             |                | v                            |
| +                                                |      |                                         |              |                                     |                  | 全 332 本中 324 7         | キのミュージックビデオ / | 1 🗄 / 17.40 GB | <br>                         |
| 🛛 🛃 🖉 🖉 🖉 🖉 🖉 🖉                                  | unes | 🔀 Microsof                              | t Excel - Bo |                                     |                  |                        |               |                | <br>\般 🗳 🥔 🛛 сарь 🖓 ( 11:36  |

再生位置を記憶のチェックマークとはいの選択が正しくされたことを確認して、OKボタンを押します。

#### 選択した全曲の 設定変更が開始されます。(下記画面)

| 「ファイル(E) 編集(E) 表示(Y) I                   | เวหละมง | ( <u>C</u> ) Store( <u>S</u> ) 詳細( <u>A</u> ) ヘル   | ブ(日)      |                                   |      |                |                 | iTunes           |            |                     |          |
|------------------------------------------|---------|----------------------------------------------------|-----------|-----------------------------------|------|----------------|-----------------|------------------|------------|---------------------|----------|
|                                          |         | 4                                                  | C) =0     |                                   |      |                |                 | Ś                |            | <b>Q-</b> プレイリストを検索 |          |
| ライブラリ                                    | A       | ✓ 名前                                               |           | 時間 アーティスト                         | アルバム | ジャンル           | レート             | 再生回数             |            | iTunes サイト          | 515-     |
| 🎜 ミュージック                                 | 284     | ■ かたちあるもの                                          | Cing V    | 4:15 柴咲コウ                         |      | J-Pop          |                 |                  |            | iTunes Ping には、選択内  | 容に一致するも  |
| - 4-E-                                   | 285     | ■ きみにしか聞こえない                                       | 📮 (Ring 🖸 | 4:41 DREAMS COME TRUE             |      | J-Pop          |                 | 106              |            | のが見つかりませんでした        | È.       |
| 🛄 テレビ番組                                  | 286     | ■ きみにしか聞こえない                                       | 📮 (Ring 🔽 | 4:41 DREAMS COME TRUE             |      | J-Pop          |                 |                  |            |                     |          |
| Podcast 20                               | 287     | ■ きみにしか聞こえない                                       |           | 4:41 DREAMS COME TRUE             |      | J-Pop          |                 |                  |            |                     |          |
| App 5                                    | 288     | すっと好きたった                                           |           | 5:17 脊藤和義                         |      | J-Pop          |                 | 2                |            |                     |          |
| 「茶 ラジオ                                   | 289     | その光へ                                               |           | 4:55 DREAMS COME TRUE             |      | ボツノ<br>1 Dee   |                 | 60               |            |                     |          |
| STORE                                    | 290     | =、パン・ホイン・パン・・・                                     |           | 4:55 大島美谷堂                        |      | J-Pop          |                 | 69               |            |                     |          |
| 📋 iTunes Store                           | 292     | ニホンノミカターネバダカラ                                      |           | 4:55 矢良美空室                        |      | 1-Pop          |                 | 1                |            |                     |          |
| 😡 Ping                                   | 293     | - 2407 (332477155557                               |           | 6:23 FUNKY MONKEY BABYS           |      | J-Pop          |                 |                  |            |                     |          |
| ∋♪ 購入したもの                                | 294     |                                                    |           | 7:20 EXILE                        |      | J-Pop          |                 | 40               |            |                     |          |
| ⇒) kaname_iPhone 上で購                     | 295     | ■ また君に恋してる                                         | 📮 (Ring 🔽 | 4:42 坂本冬美                         |      | 歌謡曲            |                 |                  |            |                     |          |
| 🗊 kubotakaname () iPad                   | 296     | ■ ミュードラ「woh woh」                                   | 🖵 (Ring 🔽 | 18:09 小田和正                        |      | 机理中            |                 |                  |            |                     |          |
| 🗐 kubotakaname () iPhon                  | 297     | ■ もう君がいない                                          | 📮 (Ring 🔽 | 6:08 FUNKY MONKEY BABYS           |      |                |                 |                  |            |                     |          |
| ⇒)久保田 要のiPod上…                           | 298     | ■ もう君がいない                                          | 📮 (Ping 🔽 | 6:08 FUNKY MONKEY BABYS           |      | Fifteen        |                 |                  |            |                     |          |
| ↓ ダウンロード                                 | 299     | ■ もう君がいない                                          | 📮 (Ring 🔽 | 6:08 FUNKY MONKEY BABYS           |      |                |                 | •                |            |                     |          |
| デバイス                                     | 300     | ■愛NEED                                             | 📮 (Ring 🔽 | 2:51 キマグレン                        |      | 1K97           |                 | /3               |            |                     |          |
| ▶ 🖥 kaname1202 💷 🛆                       | 301     | ■ 愛唄                                               | 📮 (Ping 🔽 | 4:08 GReeeeN                      |      | J-Pop          |                 |                  |            |                     |          |
| CENTRE .                                 | 302     | ■ 逢いたくていま                                          |           | 4:17 MISIA                        |      | J-Pop          |                 |                  |            |                     |          |
| GENIUS                                   | 303     | 影                                                  |           | 4:24 柴呋ゴワ                         |      | J-Pop          |                 | 73               |            |                     |          |
| ags Genius                               | 304     | 彩                                                  |           | 4:24 柴吠ゴワ                         |      | J-Pop          |                 |                  |            |                     |          |
| プレイリスト                                   | 305     | 形                                                  |           | 4:24 架映」7                         |      | J-Pop<br>J Bop |                 |                  |            |                     |          |
| 😂 iTunes DJ                              | 300     | 「<br>「<br>「<br>使<br>が<br>し<br>()<br>去本 〜<br>longin |           | 4:55 DUA<br>6:17 alan             |      | 1-Pop          |                 | 1                |            |                     |          |
| 🕸 90 年代ミュージック                            | 308     | 気分上を↑↑                                             |           | 3:59 mibimaru GT                  |      | 1-Pop          |                 | 48               |            | アーティストやあ            | 反達をフォ    |
| 🕸 Avril Lavigne                          | 309     | 貴方の恋人になりたい                                         |           | 5:38 阿部真央                         |      | J-Pop          |                 | 10               |            | ローして、 Ping で        | 彼らのアク    |
| 🍄 BoA                                    | 310     | 久遠の河                                               |           | 4:37 alan                         |      | J-Pop          |                 | 1                |            | - ティビティをチェッ         | ックしましょ   |
| 🔅 Boyz II Men                            | 311     | ■ 銀河                                               | C (Rings  | 4:39 MISIA                        |      | J-Pop          |                 | 2                |            | J.                  |          |
| 🎄 EXILE                                  | 312     | ■ 空唄                                               | 📮 (Ping 🔽 | 4:25 alan                         |      | J-Pop          |                 | 1                |            |                     |          |
| 🔅 ZARD                                   | 313     | ■ 三日月                                              | 📮 (fing 🔽 | 5:06 絢香                           |      | J-Pop          |                 |                  |            |                     |          |
| 🍄 7/3                                    | 314     | ■ 三日月                                              | 📮 (Ring)  | 5:06 絢香                           |      | J-Pop          |                 |                  |            |                     |          |
| 🛱 オフコース                                  | 315     | ■ 三日月                                              | 📮 (Ring 🔽 | 5:06 絢香                           |      | J-Pop          |                 |                  |            |                     |          |
| 🔯 カーペンターズ                                | 316     | <ul> <li>時の足音</li> </ul>                           | 📮 (Ring 🔽 | 5:27 コブクロ                         |      | J-Pop          |                 |                  |            |                     |          |
| 🍄 キマグレン                                  | 317     | ■ 手をつなごう                                           | 📮 (Ping 🔽 | 5:44 絢香                           |      | Рор            |                 |                  |            |                     |          |
| ◎ クラシック音楽                                | 318     | ● 手をつなごう                                           |           | 5:44 絢香                           |      | Pop            |                 | 1                |            |                     |          |
| ✿ 3700                                   | 319     | 手をつなこう                                             |           | 5:44 祠香                           |      | Pop            |                 |                  |            |                     |          |
| 森 トップ 25                                 | 320     | ■理注率化と<br>■新わいの時からわれたるころ                           |           | 7:22 湘南方風                         |      | レケエ            |                 |                  |            |                     |          |
| ID ► ► ► ► ► ► ► ► ► ► ► ► ► ► ► ► ► ► ► | 321     | (テラたい事がこんかある)                                      |           | 6:10 INFINITY 16 welcome          |      |                |                 | 35               |            |                     |          |
| ☆ ミュージャクピナオ ●                            | 323     | 基を味方に                                              |           | 0.19 IN INT 10 Welcome<br>4·25 编奏 | •    | 1-Pop          |                 | 2                |            |                     |          |
| ✿ 祠香<br>★ 结壬                             | 324     | 無題                                                 |           | 1:44                              |      | 5100           |                 | 12               |            |                     |          |
| ☆ 役音                                     | 325     | ■ 明日への讃歌                                           |           | 5:05 alan                         |      | J-Pop          |                 | 1                |            |                     |          |
| ☆ 取近冉主しに項目                               | 326     | 通知                                                 | 📮 (Ring)  | 8:30 GReeeeN                      |      | ポップ            |                 | 2                |            |                     |          |
| 業 取近追加した項目                               | 327     | ■ 恋する瞳は美しい                                         | Ping 🗸    | 4:42 Superfly                     |      | ロック            |                 | 2                |            |                     |          |
| ⇒)r didit<br>≕) Be vonce                 | 328     | ■ 蕾(つぼみ)                                           | 🖵 (Ring 🗸 | 6:01 コブクロ                         |      | J-Pop          |                 |                  |            |                     |          |
| =) Britoou Spoors                        | 329     | ■ 15の夜                                             |           | 4:19 Scott Murphy                 |      | ロック            |                 | 42               |            |                     |          |
| =) chage&acks                            | 330     | 3                                                  | 📮 (Ring 🗸 | 3:36 Britney Spears               |      | ポップ            |                 |                  |            |                     |          |
|                                          | 331     | 366∃ ∽Wish Version ∽                               | Ping 🗸    | 10:33 HY                          |      | ロック            |                 | 2                |            |                     |          |
|                                          | 332     | 4 Minutes                                          | Ţ (Ring⊽  | 4:05 Madonna                      |      | Рор            |                 | 1                |            | v                   |          |
| + * * •                                  |         |                                                    |           |                                   |      | _              | 全 332 本中 324 本の | )ミュージックビデオ / 1 E | / 17.40 GB |                     | 38 D     |
| 🛃 スタート 🔰 🔞 iTun                          | es      | 🔀 Microsoft E:                                     | xcel - Bo |                                   |      |                |                 |                  |            | <br>A般警察 2 CAPS 🖗   | (  11:37 |

数秒で、全曲の設定変更が行われます。完了しましたら、iPod と i-Tunes を同期させます。

iPod を同期させませんと、設定が変更になりませんので、御注意下さい。